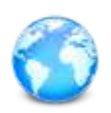

## HƯỚNG DÃN SỬ DỤNG

## PHẦN MỀM CUNG CẤP DỮ LIỆU CHỨNG KHOÁN THỜI GIAN THỰC

DataPro phiên bản 5.0

datapro.vn

Hà Nội, tháng 02 năm 2025

Lịch sử cập nhật

| TT | Thời gian | Nội dung        | Người thực hiện |
|----|-----------|-----------------|-----------------|
| 1  | 2/12/2025 | Thêm nội dung   | Tuanca          |
| 2  | 2/20/2025 | Thêm, viết xong | Tuanca, Duongdd |

# ~{Nội dung}~

| Α. | Giới thiệu                                          | 3   |
|----|-----------------------------------------------------|-----|
|    | A.I. Đặc điểm nổi bật                               | 3   |
|    | A.II. Gói dịch vụ                                   | 4   |
| В. | Hướng dẫn cài đặt                                   | 5   |
|    | B.I. Cài đặt DataPro                                | . 5 |
|    | B.II. Cập nhật phiên bản mới                        | . 9 |
|    | B.III. Sử dụng bản Portable                         | 10  |
|    | B.IV. Cài đặt Amibroker và kết nối Plugin           | 11  |
|    | B.IV.I. Cài đặt Amibroker:                          | 11  |
|    | B.IV.II. Kết nối Plugin:                            | 13  |
| C. | Hướng dẫn sử dụng                                   | 14  |
|    | C.I. Đăng ký tài khoản                              | 14  |
|    | C.I.I Đăng ký trên trang stockprice.vn              | 14  |
|    | C.I.II Đăng ký trên ứng dụng DataPro:               | 15  |
|    | C.II. Đăng nhập hệ thống & Quên mật khẩu            | 16  |
|    | C.III. Ấn cửa sổ chính                              | 18  |
|    | C.IV. Menu chính                                    | 19  |
|    | C.IV.I Hệ thống                                     | 19  |
|    | C.IV.II Tài khoản                                   | 24  |
|    | C.IV.III Dữ liệu                                    | 28  |
|    | C.IV.IV Thông báo & Trợ giúp                        | 30  |
|    | C.V. Amibroker                                      | 31  |
|    | C.V.I Mô tả cấu hình hệ thống                       | 31  |
|    | B.V.II. Cập nhật mã mới:                            | 35  |
|    | C.V.III Cách thay đổi Plugin                        | 36  |
|    | C.V.IV Hướng dân sử dụng của Amibroker              | .36 |
|    | C.VI. Hưởng dân thanh toán                          | 37  |
|    | C.VI.I. Thanh toán qua mã qr bằng các App Ngân hàng | 38  |
|    | C.VI.II. Thanh toán qua Ngân lượng                  | 39  |
|    | C.VII. Metastock                                    | 45  |
| _  | C.VII.I. Cài đặt Metastock:                         | 45  |
| D. | Một số tính huông thường gặp                        | 52  |
|    | D.I. Không có dữ liệu cập nhật, đèn vàng nháy       | 52  |
|    | D.II. Các chức năng và trạng thái phân mêm          | 52  |

## A. Giới thiệu

**DataPro** là hệ thống phần mềm cung cấp dữ liệu chứng khoán, hỗ trợ nhà đầu tư phân tích kỹ thuật một cách nhanh chóng và ổn định nhất hiện nay. Với nền tảng công nghệ tiên tiến, DataPro đảm bảo độ chính xác và tốc độ cập nhật dữ liệu vượt trội, giúp người dùng có được thông tin thị trường một cách kịp thời và hiệu quả.

**DataPro** kế thừa công nghệ cập nhật dữ liệu xuất sắc từ hệ thống bảng giá chứng khoán <u>stockprice.vn</u>, mang đến trải nghiệm mượt mà và đáng tin cậy cho nhà đầu tư. Hệ thống này phù hợp với cả các nhà giao dịch cá nhân và tổ chức, cung cấp các công cụ hỗ trợ phân tích kỹ thuật toàn diện để tối ưu hóa chiến lược đầu tư.

## A.I. Đặc điểm nổi bật

DataPro phiên bản 5.0 là một hệ thống hoàn toàn mới so với phiên bản 1.0 với những cải tiến nhằm tăng tốc độ cập nhật dữ liệu và đạt được độ chính xác cao:

- Cung cấp dữ liệu chứng khoán mạnh mẽ, hỗ trợ phân tích kỹ thuật với tốc độ cập nhật nhanh và ổn định. Sử dụng hệ thống kết nối tân tiến, DataPro nâng cao đáng kể tốc độ nhận và xử lý dữ liệu, đảm bảo thông tin thị trường luôn sẵn sàng cho nhà đầu tư.
- Tùy chọn dữ liệu linh hoạt: Hỗ trợ dữ liệu 1 phút hoặc 5 phút, phù hợp với nhu cầu phân tích khác nhau.
- Cộng khối lượng thỏa thuận: Tùy chọn gộp Khối lượng thỏa thuận vào Khối lượng, giúp phản ánh chính xác hơn thanh khoản thị trường.
- Mã phụ đa dạng: Tích hợp các thông tin bổ sung như Khối lượng mua, Khối lượng bán, Nước ngoài mua/bán, Khối lượng thỏa thuận, giúp nhà đầu tư có cái nhìn chi tiết hơn.
- Tùy chọn dữ liệu linh hoạt: Hỗ trợ dữ liệu 1 phút hoặc 5 phút, phù hợp với nhu cầu phân tích khác nhau.
- Hiệu chỉnh dữ liệu tự động: Hệ thống tự động hiệu chỉnh dữ liệu nhanh chóng, đặc biệt cung cấp dữ liệu Intraday đã hiệu chỉnh, giúp nhà đầu tư yên tâm sử dụng.
- Xem bảng giá nhanh và chính xác: Cập nhật bảng giá tổng hợp, thống kê theo sàn với tốc độ ngang bằng với <u>StockPrice.vn</u>.

### A.II. Gói dịch vụ

DataPro cung cấp 4 gói dịch vụ linh hoạt, đáp ứng nhu cầu từ cơ bản đến nâng cao của nhà đầu tư:

- BRONZE Gói cơ bản: Cung cấp quyền truy cập đầy đủ vào bảng giá trên website với tất cả chức năng, phù hợp với những ai cần dữ liệu tổng hợp mà không yêu cầu xử lý chuyên sâu.
- SILVER Gói tiêu chuẩn:Cung cấp dữ liệu EOD cho tất cả mã chứng khoán trên ba sàn (HOSE, HNX, UPCOM) cùng toàn bộ thông tin của các chỉ số chính và phụ như:
  - VNINDEX.
  - HNXINDEX.
  - UPCOMINDEX.
  - VN30INDEX.
  - HNX30INDEX.
  - **V.v.**

Đây là lựa chọn phù hợp cho nhà đầu tư phân tích thị trường theo dữ liệu cuối ngày.

- GOLD Gói nâng cao:Ngoài dữ liệu EOD, gói này bổ sung dữ liệu Intraday dưới dạng các bar 1 phút, giúp nhà đầu tư có cái nhìn chi tiết hơn về biến động thị trường trong phiên.
- DIAMOND Gói cao cấp:Cung cấp dữ liệu Intraday dưới dạng các bar 1 tick, cho phép theo dõi từng biến động nhỏ nhất của giá, phù hợp với những nhà đầu tư chuyên nghiệp hoặc giao dịch thuật toán cần dữ liệu có độ phân giải cao nhất.

## B. Hướng dẫn cài đặt

### B.I. Cài đặt DataPro

(Nhập đường liên kết: <u>https://datapro.vn/</u> vào trình duyệt web để truy cập website và thực hiện các bước cài đặt dưới đây)

Bước 1. Nhấn vào nút "Cài đặt ngay" để tải về và bắt đầu quá trình cài đặt phần mềm.

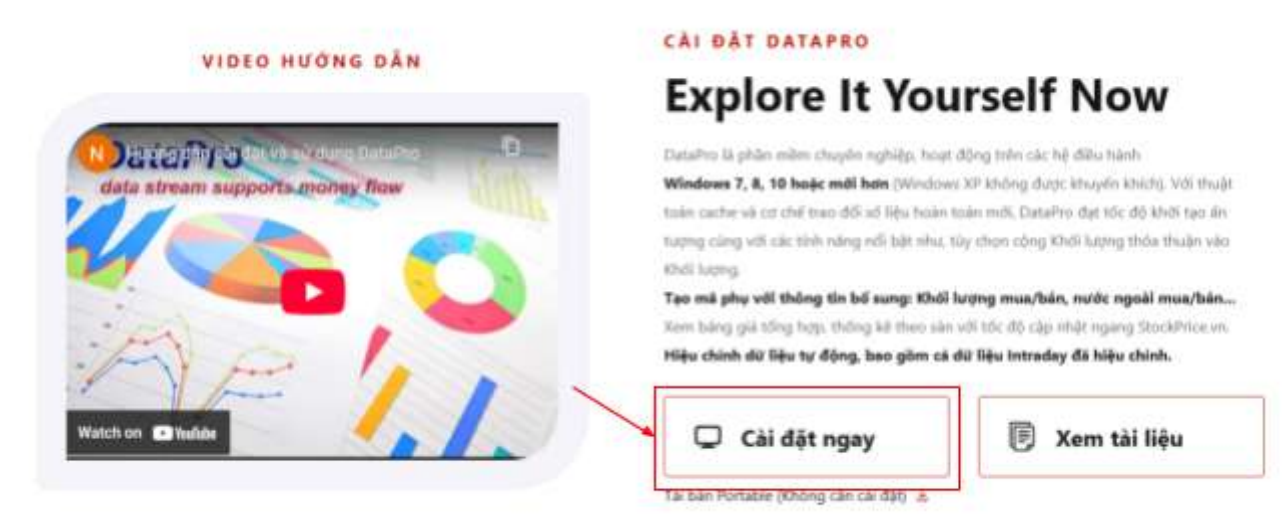

- Bước 2. "Nếu quá trình tải về bị gián đoạn do phần mềm diệt virus chặn (vì ứng dụng chưa được sử dụng phổ biến), vui lòng tạm thời tắt phần mềm diệt virus hoặc thêm ứng dụng vào danh sách cho phép để tiếp tục tải về.
- Bước 3. Sau khi tải xuống hoàn tất, mở tệp cài đặt vừa tải xuống, **nếu hiển thị thông báo** như hình bên dưới thì hãy chọn **"More info"** như trong hình

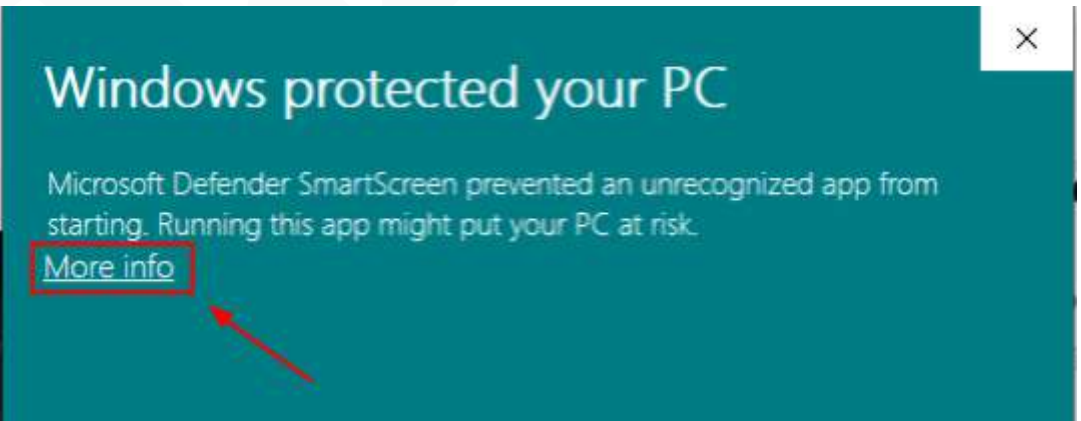

Bước 4. Sau đó hãy chọn "Run anyway" để tiếp tục cài đặt

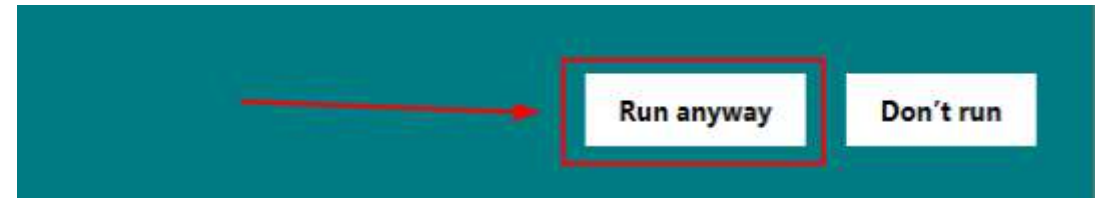

Bước 5. Chọn "Yes" nếu hiển thị cửa sổ UAC (bỏ qua nếu như không gặp phải)

| D | Do you want<br>publisher to r | to allow this app from an unknown<br>make changes to your PC? |  |
|---|-------------------------------|---------------------------------------------------------------|--|
|   | Program name:                 | Datapro                                                       |  |
|   | Publisher:                    | Unknown                                                       |  |
|   | · worranten                   |                                                               |  |

Bước 6. Sau đó cửa sổ cài đặt sẽ hiện ra như hình bên dưới nếu không có nhu cầu thay đổi thư mục lưu phần mềm hãy nhấn "Next" để tiếp tục bước tiếp theo

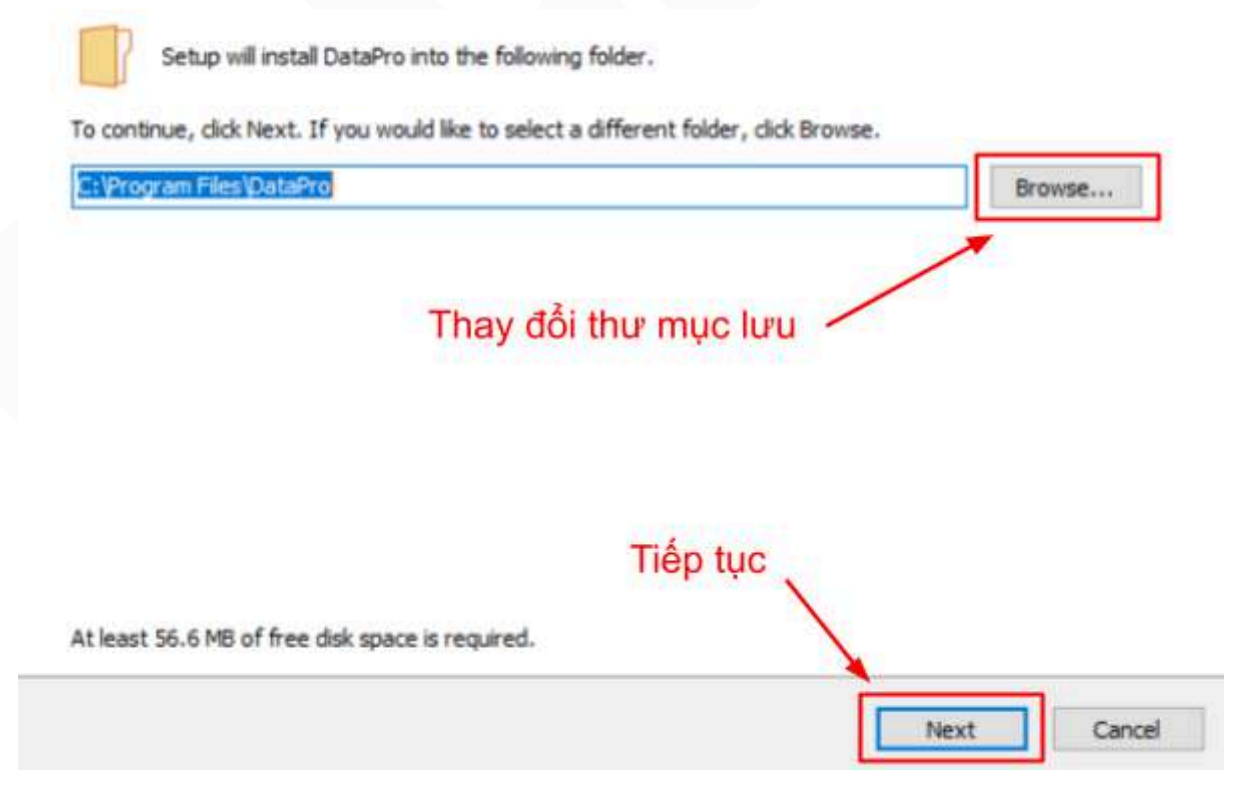

Bước 7. Chọn tạo lối tắt để hiển thị phần mềm tại desktop sau đó chọn "Next"

| Setup - DataPro version 5.0.0.9                                        |                           | -         |    | ×    |
|------------------------------------------------------------------------|---------------------------|-----------|----|------|
| Select Additional Tasks<br>Which additional tasks should be performed? |                           |           |    | -    |
| Select the additional tasks you would like Setup to perform while i    | nstalling DataPro, then o | lick Next |    |      |
| Additional shortcuts:                                                  | Tạo lối tắt ng<br>desktop | goài      |    |      |
|                                                                        | Back Ner                  | dt        | Ca | ncel |

#### Bước 8. Sau đó chọn "Install" để bắt đầu cài đặt

| Setup - DataPro version 5.0.0.9                                                         | 1.73             |        | ×    |
|-----------------------------------------------------------------------------------------|------------------|--------|------|
| Ready to Install                                                                        |                  |        | P    |
| Setup is now ready to begin installing DataPro on your computer.                        |                  |        | (10) |
| Click Install to continue with the installation, or click Back if you want to review or | r change any set | tings. |      |
| Destination location:<br>C:\Program Files\DataPro                                       |                  |        | ^    |
| Additional tasks:<br>Additional shortcuts:<br>Create a desktop shortcut                 |                  |        |      |
| <                                                                                       |                  | >      | ~    |
|                                                                                         | Processing       | 1      |      |

Bước 9. Đợi quá trình cài đặt hoàn tất chọn **"Finish"** để hoàn tất và khởi động Datapro

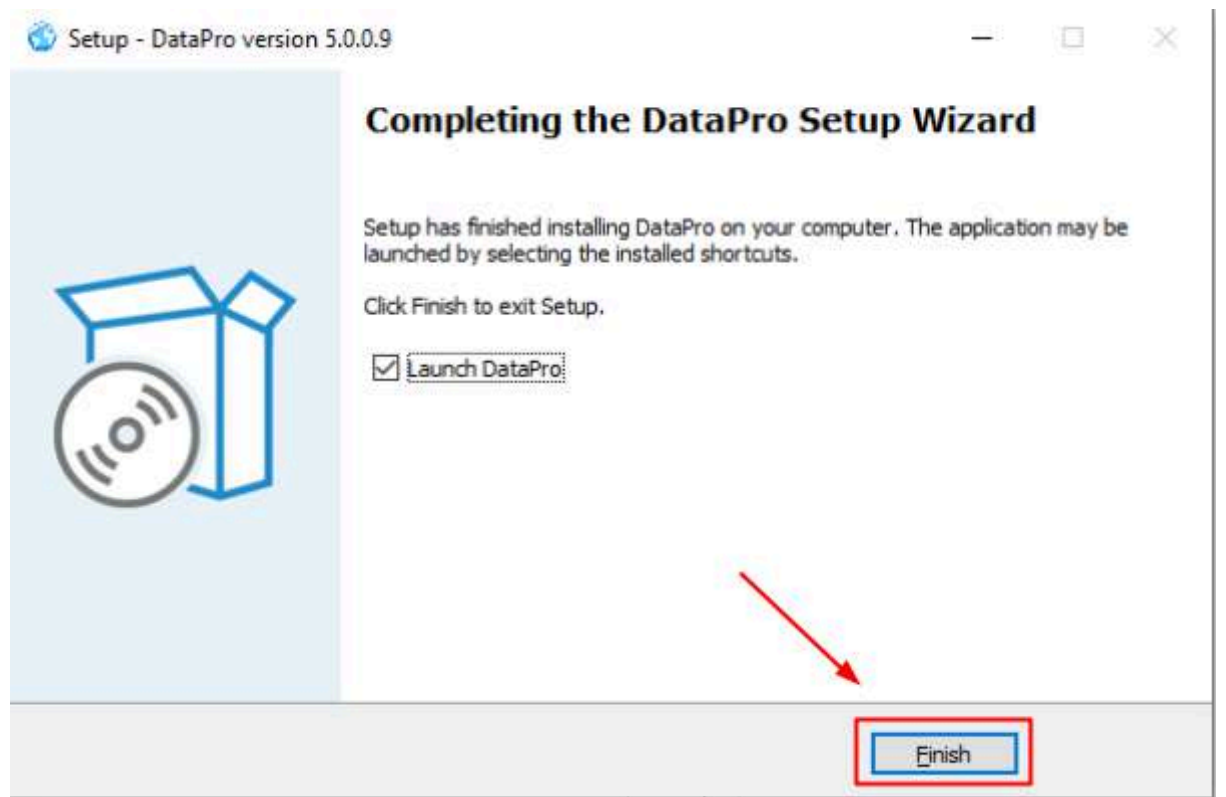

## B.II. Cập nhật phiên bản mới

Bước 1. Phần mềm hiển thị thông báo cập nhật như bên dưới, hãy chọn **"Yes"** để bắt đầu quá trình cập nhật.

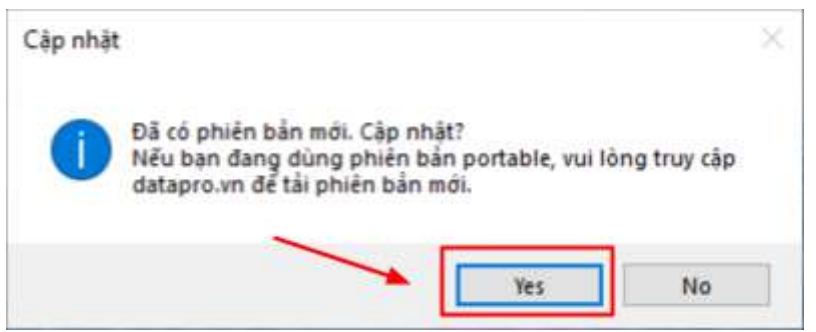

Bước 2. Sau đó, vui lòng quay lại và thực hiện lại các bước trong phần <u>B.I. Cài đặt</u> <u>DataPro</u>, bắt đầu từ "bước 5", để tiếp tục quá trình cập nhật và đảm bảo phần mềm được thiết lập đúng cách.

#### B.III. Sử dụng bản Portable

**Lưu ý**: Bản cài đặt sẵn Portable không tự động cập nhật phiên bản mới. Tính năng cập nhật phiên bản phần mềm mới chỉ có ở Cài đặt trên. Mỗi khi có phiên bản mới, vui lòng truy cập <u>https://datapro.vn/</u> để tải bản mới nhất.

Bước 1. Chọn **"Tải bản Portable (Không cần cài đặt)"**, ngay bên dưới nút Cài đặt ngay. Trình duyệt sẽ tải xuống file nén **Portable.zip**.

Tải bản Portable (Không cần cài đặt) 🕹

Bước 2. Mở thư mục lưu file đã tải về, giải nén bằng cách nhấp chuột phải vào file nén và chọn **"Extract to Portable"** như hình bên dưới.

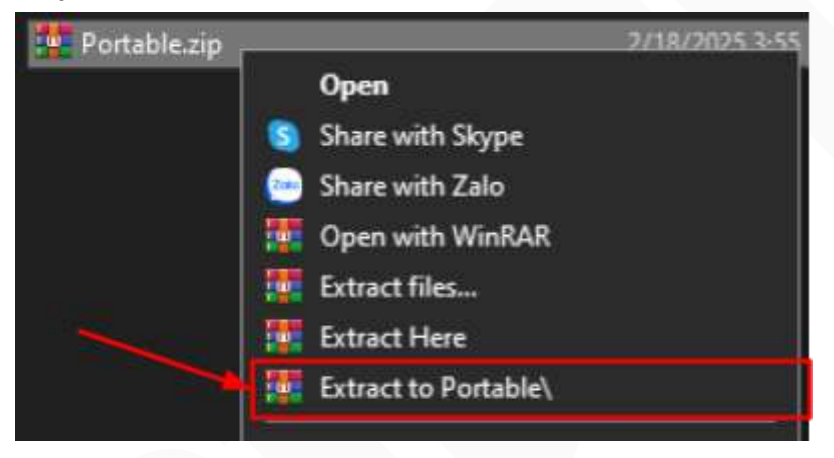

Bước 3. Sau khi giải nén truy cập vào thư mục vừa được giải nén, sau đó chạy file**"DataPro.Client.exe"** để chạy chương trình.

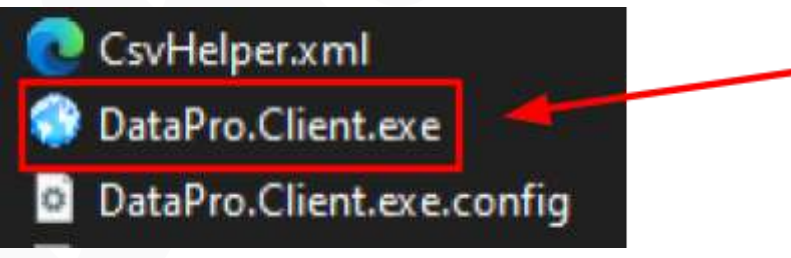

## B.IV. Cài đặt Amibroker và kết nối Plugin

**Chú ý**: Plugin này chỉ chạy trên Amibroker 32 bit phiên bản 5.3 trở lên. Tải về Amibroker từ: <u>https://datapro.vn/s/AmiBroker 6.2.zip</u> dán vào trình duyệt web để tải về và thực hiện các bước cài đặt dưới đây

B.IV.I. Cài đặt Amibroker:

Bước 1. Sau khi đã tải về thực hiện giải nén chọn "Extract here" như hình bên dưới

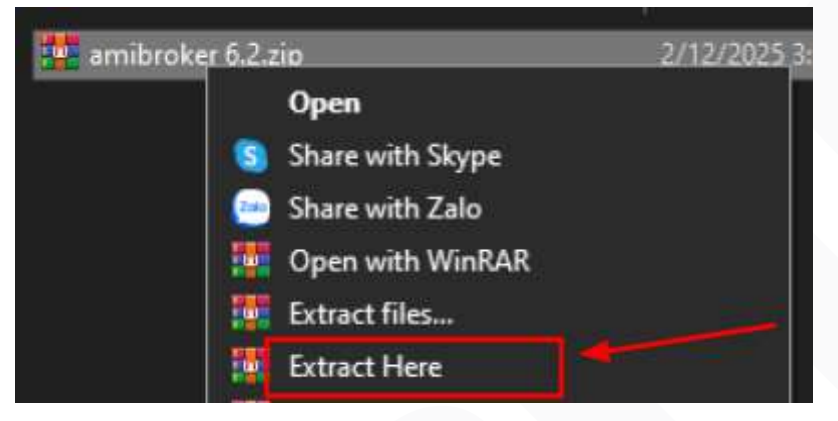

Bước 2. Truy cập vào AmiBroker 6.2, tìm đến file Broker.exe nhấn chuột phải chọn tạo shortcut ra ngoài Desktop

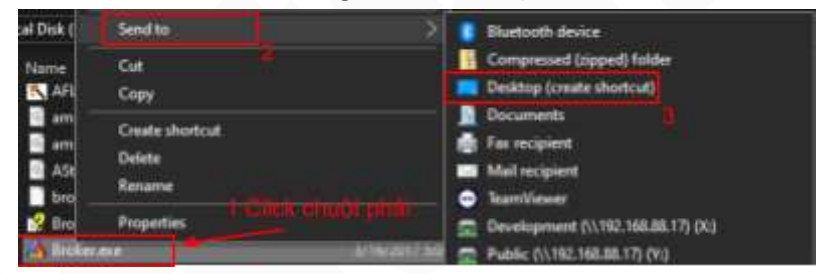

Bước 3. Sau đó, truy cập vào Desktop, sao chép thêm shortcut Broker. Tiếp theo, đổi tên một shortcut thành "Broker.exe - EOD" và shortcut còn lại thành "Broker.exe - Intraday", theo hình bên dưới.

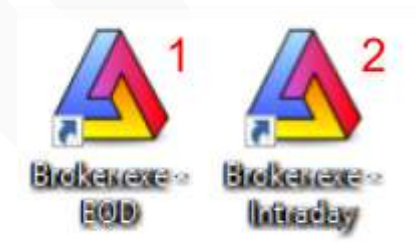

Bước 4. Tiếp theo nhấn chuột phải vào **"Broker.exe - EOD"** chọn Properties và làm theo hình bên dưới

| Bedicen | Open               |            |
|---------|--------------------|------------|
| 6661    | Open file location |            |
|         | TortoiseSVN        | <b>~</b> > |
|         | Properties         |            |

- Bước 5. Tại cửa số Properties Shortcut > Target hãy thêm vào cuối chuỗi:
  - a. /database "dp\_d" (đối với EOD)
  - b. /database "dp\_m" (đối với Intraday)

| Biolicascare | Security<br>General                         | Details<br>Shortcut                                      | Previous Versions<br>Compatibility          |                |
|--------------|---------------------------------------------|----------------------------------------------------------|---------------------------------------------|----------------|
|              | Br                                          | oker.exe - EOD                                           | 1                                           |                |
|              | Target type:<br>Target location:<br>Target: | Application<br>AmiBroker 6.2<br>Jer\AmiBroker 6.2\Broker | 2<br>r.exe <sup>**</sup> /database **dp_d** |                |
|              | Start in:                                   | "C:\Users\RPSoft\Down                                    | loads\New folder\AmiBn                      | Thêm /database |
|              | Run:                                        | Normal window                                            | ~                                           |                |
|              | Open File Li                                | ocation Change Icon                                      | Advanced                                    |                |
|              |                                             | L<br>3 -                                                 | ưu và thoát                                 |                |
|              |                                             | ОК                                                       | Cancel Apply                                | 1              |

#### B.IV.II. Kết nối Plugin:

**Bước 1.** Kiểm tra Plugin đã được kết nối hay chưa, mở Amibroker sau quá trình cài đặt sẽ có thông báo về plugin đã được kết nối thành công và được tô màu xanh như hình bên dưới.

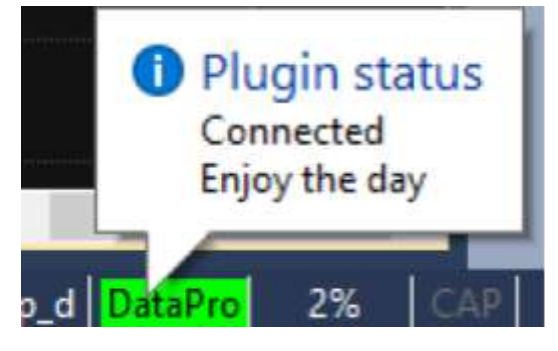

- Bước 2. Nếu không có chữ "DataPro" hoặc chữ này không được tô màu xanh thì phải tiến hành kết nối Plugin thủ công theo các bước sau. Thoát hoàn toàn Amibroker nếu đang mở, mở DataPro và truy cập vào cửa sổ 'Cấu hình hệ thống'. Thực hiện các bước theo đúng thứ tự hướng dẫn bên dưới để hoàn tất quá trình kết nối Plugin:
  - a. Chọn thư mục Plugins trong folder Amibroker đã cài.
  - b. Nếu Amibroker đang sử dụng là phiên bản "64 bit" thì hãy nhấn nút
    "▼" và chọn đúng phiên bản đang sử dụng, mặc định là 32 bit.

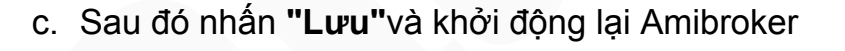

| 🔅 Giù hình hệ thống           | Thông sil chung | a Metastock Provy                               |        | Chuyến hướng đến              |
|-------------------------------|-----------------|-------------------------------------------------|--------|-------------------------------|
| 1                             | Thư mục dữ liệu | Dh/DetaProh                                     |        | của Amibroker được<br>cài đặt |
|                               | D0 ligu phút    | 5 Phat                                          |        |                               |
|                               |                 | Cate shift Plugin     Szter     Szter     S45ar |        |                               |
|                               |                 |                                                 | Chọn p | hiên bản của Amibroker        |
| ar <u>o.vn</u> Zalo (085) 83. |                 | 3                                               | nêu đa | ng dùng bán 32 bít            |

# C. Hướng dẫn sử dụng

#### C.I. Đăng ký tài khoản

**Lưu ý:** Có hai cách để đăng ký tài khoản mới, cả hai cách này đều có thể sử dụng cho cả **DataPro** và **StockPrice (bảng giá)**.

#### C.I.I Đăng ký trên trang stockprice.vn

Truy cập vào đường dẫn http://stockprice.vn sau đó chọn "Đăng nhập" > "Tạo tài khoản mới" :

| Dàng nhập <table-cell> ên tải khoản tuanca tột khoản tranca          tột khoản tranca         tột khoản tranca         tột khoản tranca         tột khoản tranca         tột khoản tranca         tột khoản tranca         tột khoản tranca         tột khoản tranca         tột khoản tranca         tột khoản tranca         tột khoản tranca         tột khoản tranca         tột khoản tranca         tranca         tột khoản tranca         tột khoản tranca         tột khoản tranca         tột khoản tranca         tột khoản tranca         tột khoản tranca         tột khoản tranca         tranca         tranca</table-cell> | 0                             |
|----------------------------------------------------------------------------------------------------|-------------------------------|
| ên tái khoản<br>tuanca<br>tặt khỏu tái khoản<br>Mit khỏu<br>apicha<br>V BS                                                                                                    | Đảng nhập 🛛 🕅                 |
| tuanca<br>tāt tudu tā knoān<br>Māt tudu<br>apticha<br>(7 B S                                                                                                    |                               |
| Aði králu tar knoán<br>Mar kháu<br>apicha<br>7/ BS                                                                                                    |                               |
| Mit Khilu<br>apitha<br>17 BS<br>Gubo mit khilu?                                                                                                    |                               |
| Capitcha<br>17 BS 😪<br>Cauto mät ktušu?                                                                                                    |                               |
| Quốn mặt khẩu?                                                                                                    |                               |
|                                                                                                    | Quên mất thầu?                |
| tiang nhap                                                                                                    | Đảng nhập                     |
| Chura dang ký? Tao môn tái khoản 👔                                                                                                    | Sing ký? Tao môn tái kteain 💡 |

Vui lòng nhập đầy đủ các thông tin được yêu cầu, nhấn nút **"Đăng ký ngay"** để hoàn tất sau đó kiểm tra **Email** để xác nhận đăng ký.

| Thông tin<br>HỌ VÀ TÊN * | NGÀY SINH           |
|--------------------------|---------------------|
| Nhập Họ và tên           | Nhập Ngày sinh      |
| EMAIL *                  | Địa Chỉ             |
| Milip Email              | Nhập Địa chỉ        |
| TÊN TẢI KHOẢN *          | SÔ ĐIÊN THOẠI       |
| Miráp Tiny ták khoán     | Mhāp Sõ diên thoại  |
| ма́т кна́џ *             | NHẬP LẠI MẶT KHẦU * |
| Nhập-Mắt khiếu           | Manapilai matikatan |
| САРТСНА *                |                     |
|                          | Đăng Kỳ             |
|                          | Dahy Ky             |

#### C.I.II Đăng ký trên ứng dụng DataPro:

Sau khi đã cài đặt và mở DataPro và chọn Đăng ký ngay:

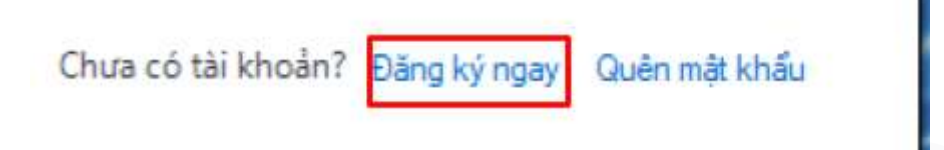

Vui lòng nhập đầy đủ các thông tin được yêu cầu, nhấn nút "Đăng ký ngay" để hoàn tất sau đó kiểm tra **Email** để xác nhận đăng ký.

| Tèn đăng nhập  | Số điện thoại     |
|----------------|-------------------|
| 1              |                   |
| Tên người dùng | Mật khẩu          |
|                | 6                 |
| Email          | Nhập lại mật khẩu |
|                | 0                 |

## C.II. Đăng nhập hệ thống & Quên mật khẩu

Lưu ý: Sử dụng tài khoản đã đăng ký như bước trên để hoàn tất đăng nhập. [Tên đăng nhập] là tài khoản người dùng đã tạo tại bước C.I. Đăng ký tài khoản (không lẫn với email)

| T.Chủ Giá H.Trợ T.Lập<br>DataPro<br>Data for Pro |                                                             |
|--------------------------------------------------|-------------------------------------------------------------|
| Tén đăng nhập                                    |                                                             |
| Mật khẩu                                         | Nếu muốn thay đổi ngôn<br>ngữ giữa tiếng anh và tiế<br>việt |
| 🗹 Lưu mặt khẩu 📑 Đăng nhập                       |                                                             |
| Chưa có tài khoản? Đăng ký ngay Quên mặt khẩu    |                                                             |
| Sau khi đã điền T<br>nhập và mật khẩu            | ên đăng<br>I nhấn nút                                       |

- Chọn "Lưu mật khẩu" cho lần đăng nhập sau để lưu lại mật khẩu đã nhập. Sau lần đăng nhập đầu tiên thành công, hệ thống sẽ lưu thông tin đăng nhập cho lần sau. Từ lần đăng nhập sau người dùng không phải nhập các thông tin này nữa.
   Khi mật khẩu đã được lưu, lần chạy phần mềm sau đó hoặc kết nối với máy chủ bị ngắt thì phần mềm sẽ tự động kết nối lại. Tuy nhiên, trừ 2 trường hợp sau mà phần mềm sẽ không tự kết nối lại khi bị ngắt khỏi máy chủ: người dùng chủ động ngắt kết nối hoặc tài khoản này được đăng nhập từ một máy khác.
- Bấm nút "thay đổi ngôn ngữ" để chọn ngôn ngữ sử dụng phù hợp. Chú ý rằng khi chọn ngôn ngữ, phần mềm sẽ chạy lại.

Quên mật khẩu: chọn nút quên mật khẩu tại màn đăng nhập

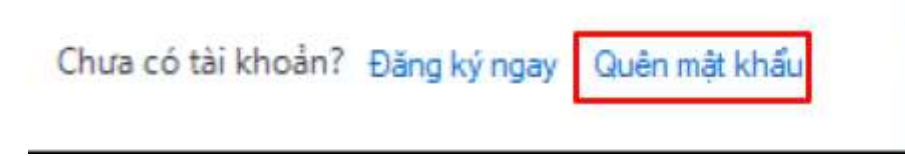

Để đặt lại mật khẩu, bạn cần nhập **Tên đăng nhập hoặc Email** vào ô yêu cầu, sau đó nhấn nút **"Gửi"**. Hệ thống sẽ kiểm tra thông tin và nếu hợp lệ, một email chứa **mật khẩu mới** sẽ được gửi đến địa chỉ email của bạn. Hãy kiểm tra hộp thư đến (hoặc thư rác nếu không thấy email) và đăng nhập với mật khẩu mới.

| 😳 Quên mật khẩu      | × |
|----------------------|---|
| Tên đăng nhập/ email |   |
|                      |   |
|                      |   |
| Gui                  |   |

## C.III. Ấn cửa sổ chính

#### Tổng quan:

- Khác với các phiên bản trước, khi người dùng thu nhỏ cửa sổ chính, phần mềm sẽ không thoát hoàn toàn mà chỉ ẩn đi. Kết nối đến máy chủ vẫn được duy trì, đảm bảo dữ liệu tiếp tục được cập nhật.
- Bắt đầu từ phiên bản 2.0, khi phần mềm chạy, một biểu tượng (icon) sẽ xuất hiện trên khu vực trạng thái (status area) của Windows, giúp bạn dễ dàng quản lý và truy cập nhanh vào phần mềm.
- Phần mềm chỉ thực sự thoát khi người dùng chọn "Thoát" trên cửa sổ hoặc nút đóng "X" trên phần mềm.
- Khi bấm chuột phải vào biểu tượng Datapro trên khu vực trạng thái thì một menu sẽ hiện ra cho phép người dùng điều khiển một số chức năng cơ bản của phần mềm mà không phải hiện đầy đủ cửa sổ chính.
- Chức năng "Hiện cửa số" cho phép hiển thị lại cửa sổ chính của phần mềm khi đang ẩn. Ngược lại, khi "Ấn cửa sổ", phần mềm sẽ tiếp tục chạy ngầm mà không thoát hoàn toàn.

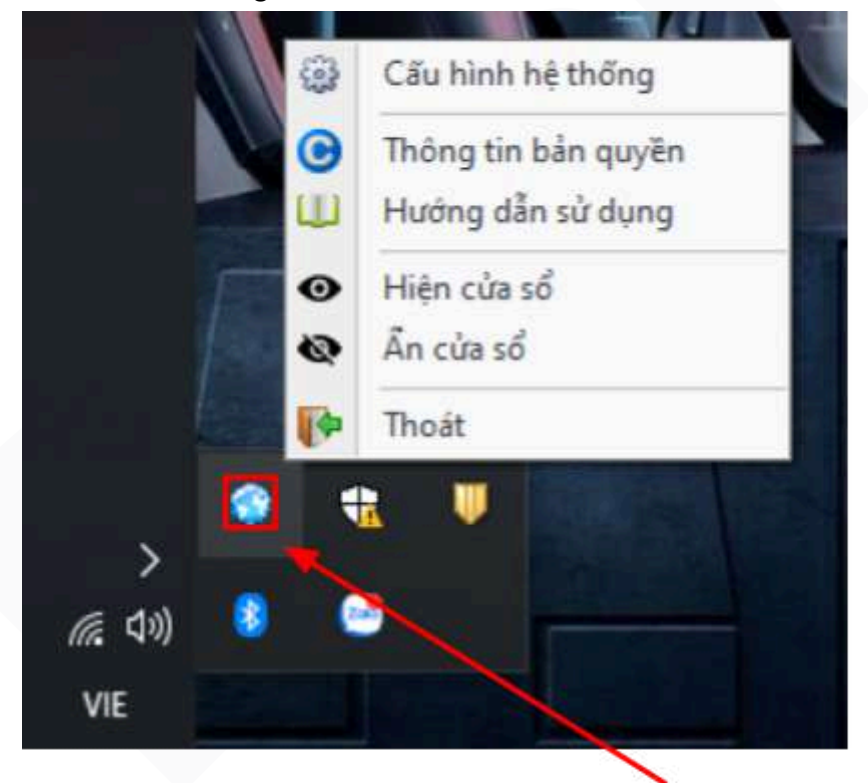

Click chuột phải để hiển thị cửa sổ cấu hình nhỏ

## C.IV. Menu chính

## C.IV.I Hệ thống

Tại nút **"Hệ thống"** nhấn chuột để hiển thị menu hệ thống có hình như sau. Menu này chứa các chức năng để điều khiển chung:

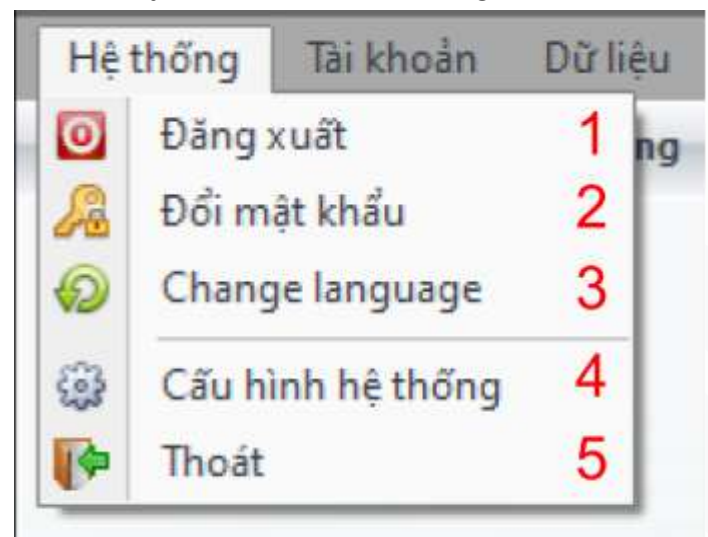

- "Đăng xuất", giúp người dùng ngắt kết nối với máy chủ và kết thúc phiên làm việc hiện tại.Khi đăng xuất, phần mềm sẽ dừng nhận và cập nhật dữ liệu từ máy chủ.Nếu muốn tiếp tục sử dụng, bạn cần đăng nhập lại bằng tài khoản của mình.
- 2. "Đổi mật khẩu", cho phép người dùng thay đổi mật khẩu đăng nhập để tăng tính bảo mật.Khi chọn "Đổi mật khẩu", bạn cần nhập mật khẩu hiện tại, sau đó nhập mật khẩu mới và xác nhận lại.Hệ thống sẽ yêu cầu mật khẩu đáp ứng các tiêu chuẩn bảo mật, chẳng hạn như độ dài tối thiểu hoặc ký tự đặc biệt.

| Mật khẩu hiện tại     | _ |
|-----------------------|---|
| Mật khẩu mới          |   |
| Nhập lại mật khẩu mới |   |
|                       | _ |

- "Change language", giúp thay đổi ngôn ngữ giao diện giữa Tiếng Anh và Tiếng Việt.Khi chọn ngôn ngữ mới, hệ thống sẽ cập nhật toàn bộ giao diện, menu, thông báo sang ngôn ngữ đã chọn.
- 4. "Cấu hình hệ thống" phần mềm sẽ hiển thị mục [Thông số], nơi người dùng có thể nhập hoặc thay đổi các tùy chọn cài đặt. Chức năng này giúp bạn điều chỉnh các thông số quan trọng như đường dẫn dữ liệu, loại dữ liệu, khởi tạo...
  - A. Thông số chung:

| Thông số chung | Dữ liệu | Metastock    | Proxy                                             |     |                                                         |
|----------------|---------|--------------|---------------------------------------------------|-----|---------------------------------------------------------|
| Thứ mục dữ     | liệu    | D:\DataPro\  |                                                   | a.1 | Thư mục lưu dữ<br>liêu                                  |
| Dù liệu j      | əhüt.   | 5 Phút       | <ul> <li>Khởi tạo dữ liêu</li> <li>a.3</li> </ul> | a.2 | lưu ý nên chọn ổ<br>cứng ssd để có<br>thể hoạt động tốt |
| Amibroker Plu  | gins    | C:\Program I | iles (x86)\AmiBroker\Plugins\                     |     | nhất                                                    |

| Thư mục dữ liệu D∴DataPro∖                              | <ul> <li>A.1: Chức năng này cho phép người dùng chọn thư mục trên máy tính để lưu trữ dữ liệu. Việc chọn đúng thư mục sẽ giúp hệ thống lưu trữ và truy xuất dữ liệu nhanh hơn, đảm bảo hiệu suất tốt nhất khi sử dụng.</li> <li>Khuyến nghị: Nên chọn ổ cứng SSD để tăng tốc độ đọc/ghi và cải thiện hiệu năng xử lý dữ liệu.</li> </ul>                                                                    |
|---------------------------------------------------------|----------------------------------------------------------------------------------------------------|
| EOD<br>Intraday<br>Tick<br>All<br>6)\AmiBroker\Plugins\ | <ul> <li>A.2: Chức năng này cho phép người dùng chọn loại dữ liệu cần khởi tạo, bao gồm: <ul> <li>EOD (End of Day) – Dữ liệu cuối ngày.</li> <li>Intraday – Dữ liệu trong ngày.</li> <li>Tick – Dữ liệu từng giao dịch.</li> <li>All – Khởi tạo toàn bộ dữ liệu (mặc định).</li> </ul> </li> <li>Khi nhấn nút "Khởi Tạo", hệ thống sẽ tự động chọn "All" nếu người dùng không thay đổi lựa chọn.</li> </ul> |
| Dữ liệu phút 5 Phút 👘                                   | A.3: Chức năng này cho phép người dùng lựa chọn khung thời gian dữ liệu để theo dõi, bao gồm:                                                                                                    |

|                   |                                           | <ul> <li>1M (1 phút) – Dữ liệu chi tiết theo từng phút, phù hợp với giao dịch nhanh.</li> <li>5M (5 phút) – Dữ liệu tổng hợp mỗi 5 phút, giúp giảm nhiễu và tối ưu phân tích.</li> <li>Người dùng có thể chuyển đổi nhanh giữa 1M và 5M để phù hợp với nhu cầu theo dõi.</li> </ul> |
|-------------------|-------------------------------------------|----------------------------------------------------------------------------------------------------|
| Amibroker Plugina | C:\Program Files (x86)\AmiBroker\Plugins\ | <b>A.4</b> : Cho phép chọn thư mục lưu plugin và cập nhật plugin theo phiên bản 32-bit                                                                                                    |
|                   | 国 32bit<br>图 64bit                        | hoặc 64-bit ( <mark>mặc định</mark> là 32-bit).                                                                                                    |

### B. Dữ liệu:

|   | Theo phán loại      |                 |                   | phân loại hoặc |
|---|---------------------|-----------------|-------------------|----------------|
|   | Chứng khoản:        |                 |                   | theo danh sách |
|   | Sān:<br>HNX<br>Loai | MSX             | UPCOM             | mã chứng khoả  |
|   | 💟 Cổ phiệu          | 📝 Phái sinh     | 🕑 Chứng quyền     |                |
|   | 📝 Chứng chỉ Quỹ     | ETF             | 😰 Chỉ số Việt Nam |                |
|   | Dữ liệu khác:       |                 |                   |                |
|   | 📝 Dừ liệu Thế giới  | 💟 Đờ liệu ngành | b.2               |                |
| 0 | Theo danh sách      |                 |                   |                |
|   | Mā khá dụng         | (a)             | ×                 |                |

| Theo phân Ingi                  |                 |                     |                                                                                                    |
|---------------------------------|-----------------|---------------------|----------------------------------------------------------------------------------------------------|
| Cháng khoáni<br>Sárv<br>[2] HNX | IN HSX          | IV UPCOM            | <b>B.1</b> : Cho phép lọc các mã chứng khoán                                                                                                    |
| I¥I ⊂6 philiu                   | 🗷 Phải sinh     | 2 Oning quyin       | trường quốc tế hoặc ngành để dễ                                                                                                    |
| Do tiêu khác                    | ETF             | [같] Chỉ số Việt Nam | dàng theo dõi và phân tích.                                                                                                    |
| 🔣 Đờ liệu Thế giới              | 😰 Dù liệu ngành |                     |                                                                                                    |
| Theo dash sich - Mit Ind darng  |                 | ж                   | <b>B.2</b> : Cho phép lọc các mã chứng khoán<br>dựa trên <b>danh sách các mã chứng</b><br><b>khoán đang theo dõi.</b><br>Giúp người dùng dễ dàng tìm kiếm và<br>tập trung vào những mã quan tâm nhất. |

C. Metastock: không tự động cập nhật khi có dữ liệu mới, vì vậy cần sử dụng một phần mềm độc lập để cập nhật dữ liệu, đảm bảo rằng các biểu đồ và chỉ báo trong Metastock luôn được làm mới với dữ liệu chính xác và kịp thời

| ng số chung Dữ liệu Meta   | stock Proxy                  |                                                                | Chon nấu muốn                                               |
|----------------------------|------------------------------|----------------------------------------------------------------|-------------------------------------------------------------|
| 📝 Xuất dữ liệu Metastock   | •                            |                                                                | vuất dữ liêu cho                                            |
| c.1 Đường dẫn D:\M         | etastockData\                |                                                                | Metastock                                                   |
| 🗸 Xuất dữ liệu phút        | 📰 Xua                        | t dữ liệu tick                                                 |                                                             |
| 😰 Bồ dữ liệu không g       | iao dịch 📰 Khối              | ng lấy tên chứng khoán                                         |                                                             |
| Theo phân loại (Vui lòng o | chọn ít nhất một loại để đản | n bảo có dữ liệu)                                              |                                                             |
| Chứng khoản:<br>Sàn:       |                              |                                                                |                                                             |
| IV HNX                     | X2H 💟                        | UPCOM                                                          |                                                             |
| Loại:                      |                              |                                                                |                                                             |
| 💟 Cổ phiếu                 | 💟 Phải sinh                  | 💽 Chứng quyễn                                                  |                                                             |
| Chứng chỉ Quỹ              | V ETF                        | 💽 Chỉ số Việt Nam                                              |                                                             |
| Dữ liệu khác:              |                              |                                                                |                                                             |
| Dữ liêu thế giới           | Dừ liệu ngânh                |                                                                |                                                             |
|                            | -2                           | c.4                                                            |                                                             |
| A THO F                    | C.3                          |                                                                |                                                             |
| (X) Tai Kefresher          | If dong chay                 | Pil Chay Ketresher                                             |                                                             |
|                            |                              |                                                                |                                                             |
| V Xuất dữ liệ              | ệu Metastock                 | C.1: Chọn nếu mu<br>cho phần mềm Me                            | ốn sử dụng dữ liệu<br>etastock.                             |
| 📩 Tải Re                   | efresher                     | <b>C.2</b> : Tải Refresher cho Metastock.                      | <sup>-</sup> để cập nhật dữ liệu                            |
| 🔽 Tự động chạ              | ıу                           | <b>C.3:</b> Tự động chạy<br>Datapro.                           | / Refresher khi chạy                                        |
| DI Chạy I                  | Refresher                    | C.4: Nhấn để mở<br>Hướng dẫn sử dụ<br>phần: <u>C.V. Metast</u> | và chạy Refresher<br>ng Refresher trong<br><mark>ock</mark> |

D. Proxy: Cho phép hệ thống gửi và nhận dữ liệu qua một máy chủ trung gian (proxy server), thay vì kết nối trực tiếp với internet hoặc nguồn dữ liệu. Điều này giúp kiểm soát và bảo mật kết nối, hoặc giúp vượt qua các hạn chế mạng (chẳng hạn như tường lửa, vùng địa lý bị khóa).

| Dùng proxy mặc | c định       |      | d.2 |
|----------------|--------------|------|-----|
| Địa ch         | d [          | Cổng | 80  |
| Sử dụng thông  | tin xác thực |      | 10  |
|                |              |      | a.3 |
| Tên Proxy      |              |      |     |
| Mật khẩu Prox  | у            |      |     |
| Tên miễn Proxy | /            |      |     |
|                |              |      |     |

| Connect by Proxy                                                                           | <b>D.1:</b> Chọn nếu muốn sử dụng kết nối<br>qua Proxy                                                                                                    |  |
|--------------------------------------------------------------------------------------------|----------------------------------------------------------------------------------------------------|--|
| Dùng proxy mặc định     Địa chỉ     Cổng     S0                                            | <ul> <li>D.2: Chức năng này cho phép người dùng thiết lập và sử dụng proxy mặc định với hai trường thông tin chính:</li> <li>Địa chỉ (IP hoặc tên miền): Xác định máy chủ proxy cần kết nối.</li> <li>Cổng (Port): Cổng giao tiếp của proxy, thường do nhà cung cấp proxy quy định.</li> </ul> |  |
| Sử dụng thông tin xác thục         Tên Proxy         Mặt khẩu Proxy         Tên miền Proxy | <b>D.3:</b> Chức năng này cho phép người<br>dùng nhập thông tin xác thực proxy,<br>bao gồm tên proxy, mật khẩu proxy và<br>tên miền proxy, để kết nối qua máy chủ<br>trung gian, đảm bảo truy cập mạng an<br>toàn và ổn định.                                                                  |  |

#### C.IV.II Tài khoản

Tại nút **"Tài khoản"** nhấn chuột để hiển thị menu tài khoản có hình như sau. Menu này chứa các chức năng liên quan đến tài khoản:

| Tài | khoản                 | Dữ liệu      |   |
|-----|-----------------------|--------------|---|
| 2   | Tài <mark>kh</mark> o | oản          | 1 |
| 2   | Tặng r                | ngày sử dụng | 2 |
| ≣\$ | Gia hạ                | n            | 3 |
|     | Lịch s                | ử gia hạn    | 4 |

1. "Tài khoản": Giúp xem chi tiết tài khoản

| Tài khoản |                       | Email              |                       |
|-----------|-----------------------|--------------------|-----------------------|
| Họ và tên |                       | Ngày hết hạn       | 26/06/2034            |
| Ngày tạo  | 21/05/2024 - 14:42:02 | Ngày cập nhật      | 14/02/2025 - 15:03:51 |
|           |                       | Lãn cuối đảng nhập | 14/02/2025 - 15:44:41 |
| Hang      | DIAMOND               | Đổi hạng gần nhất  | 28/05/2024 - 10:57:50 |
|           | 🛃 Đổi hạng            | 🔲 Lịch sử gia hạn  | 🛃 Đối địa chỉ Email   |
|           | a                     | U                  |                       |

A. "Đổi hạng": giúp thay đổi gói hiện tại sang gói cao hoặc thấp hơn gói hiện tại

| (im cương                                                                                                    |            | Bac                                                                                                    | 10 |
|----------------------------------------------------------------------------------------------------|------------|----------------------------------------------------------------------------------------------------|----|
| Han Kim cương<br>- Xem dữ liệu bảng giả trên<br>Provider<br>- Tải dữ liệu EOD thời gian thực<br>- Tải dữ liệu Intraday (1 minute)<br>thời gian thực<br>- Tải dữ liệu Tick (1s) thời gian<br>thực<br>- Dữ liệu chứng khoán và các<br>chỉ số (kể cả chỉ số phụ)<br>- Dự tính chỉ số VNINDEX,<br>VN30INDEX, HNXINDEX,<br>HNX30INDEX<br>- Loai bổ quảng cáo trên | ~          | Hang Bac<br>- Xem dữ liệu bảng giả trên<br>Provider<br>- Tải dữ liệu EOD thời gian thực<br>- Dữ liệu chứng khoán và các<br>chỉ số (kể cả chỉ số phu)<br>- Dự tính chỉ số VNINDEX,<br>VN30INDEX, HNXINDEX,<br>HNX30INDEX<br>- Loại bỏ quảng cáo trên<br>http://stockprice.vn<br>- Mỗi tài khoản chỉ được đăng<br>nhập 01 lãn tại 1 thời điểm<br>- Không han chế số lượng máy | <  |
| Lưu ý: Ban chỉ có thể đổi hạng sa                                                                                                    | u 3 ngây k | kể từ lân đổi gần nhất                                                                                                    |    |

B. "Lịch sử gia hạn": Hiển thị thông tin về ngày gia hạn, thời gian hiệu lực, số tiền thanh toán và phương thức gia hạn. Cho phép tìm kiếm theo tên dịch vụ, mã hợp đồng, ngày gia hạn, hoặc trạng thái. Lọc dữ liệu: Lọc theo khoảng thời gian hoặc loại gia hạn.

| M  | ă gia han | Gói dịch vụ       | Må khuyeln mai | Số tiến | Đên hạn | Đến hạn tiếp |
|----|-----------|-------------------|----------------|---------|---------|--------------|
| 09 | 236019    | Kim cuong, 1 Thán | g )            |         | 220,000 | Moon Okie Co |
|    |           |                   |                |         |         |              |
|    |           |                   |                |         |         |              |
|    |           |                   |                |         |         |              |
|    |           |                   |                |         |         |              |
|    |           |                   |                |         |         |              |
|    |           |                   |                |         |         |              |
|    |           |                   |                |         |         |              |
|    |           |                   |                |         |         |              |
|    |           |                   |                |         |         |              |
|    |           |                   |                |         |         |              |
|    |           |                   |                |         |         |              |
|    |           |                   |                |         |         |              |

| 🔾 Tạo mới | <b>B.1</b> : Tạo đơn hàng mới     |
|-----------|-----------------------------------|
| 🕲 Hủy     | <b>B.2</b> : Chọn và hủy đơn hàng |

C. "Đổi địa chỉ Email": Cho phép người dùng cập nhật địa chỉ email mới thay thế email cũ trong hệ thống, sau khi cập nhật sẽ có mail gửi về email cũ vui lòng xác nhận theo hướng dẫn trong mail được gửi về.

Email mới sẽ được sử dụng cho các mục đích như đăng nhập, nhận thông báo, khôi phục tài khoản, v.v.

| -        | approximate |  |
|----------|-------------|--|
| Nhập ema | ul mái      |  |
| 1        |             |  |
|          |             |  |

 "Tặng ngày sử dụng": Cho phép người dùng chuyển số ngày sử dụng dịch vụ của mình cho người khác. Đây là cách giúp bạn bè hoặc người thân tiếp tục sử dụng dịch vụ mà không cần mua thêm.

| 🌍 Tặng ngày sử dụng                               |                        | × |
|---------------------------------------------------|------------------------|---|
| Tài khoản người nhận<br>Số ngày chuyển<br>Ghi chú | (Tối thiểu là 10 ngày) |   |
|                                                   | 🌛 Đồng ý 🚽 Đóng        | ] |

- 3. "Gia hạn": Cho phép người dùng kéo dài thời gian sử dụng dịch vụ bằng cách mua thêm số ngày sử dụng hoặc gia hạn gói hiện tại. Điều này giúp tránh gián đoạn dịch vụ khi sắp hết hạn.
  - a. Hạng: Chọn loại hạng muốn gia hạn chi tiết hạng có thể xem trên A.II.Gói dịch vụ
  - b. Gói dịch vụ: chọn gia hạn gói theo năm hoặc theo tháng
  - c. Mã khuyến mại: Nhập mã khuyến mại để được giảm % giá tương ứng

| Hang Kim cương | 100                             | Gời địch vụ                         | Kim cương, 2 Năm                                                                            | Chọn gói          |
|----------------|---------------------------------|-------------------------------------|---------------------------------------------------------------------------------------------|-------------------|
|                | Chọn hạng                       | Số tiền                             | 4.200.000                                                                                   | i.                |
| DataPro        |                                 | Số ngày                             | 730                                                                                         |                   |
| and the        | Mä                              | khuyên mại                          |                                                                                             | ] Nhập mã để được |
|                | Mã khuyiến mạ<br>thị khoản ngườ | i sẽ được pián<br>I giới thiệu sẽ l | r giế theo chương trình khuyển mại. Nhập tếi<br>chỉ được giêm giế cho lễn gia hạn đầu tiến. | giai i gia        |
|                | E                               | O Teo                               | en 🎝 Đản                                                                                    | g                 |

4. "Lịch sử gia hạn": Hiển thị thông tin về ngày gia hạn, thời gian hiệu lực, số tiền thanh toán và phương thức gia hạn. Cho phép tìm kiếm theo tên dịch vụ, mã hợp đồng, ngày gia hạn, hoặc trạng thái. Lọc dữ liệu: Lọc theo khoảng thời gian hoặc loại gia hạn.

### C.IV.III Dữ liệu

Tại nút **"Dữ liệu"** nhấn chuột để hiển thị menu tài khoản có hình như sau. Menu này chứa các chức năng liên quan đến dữ liệu:

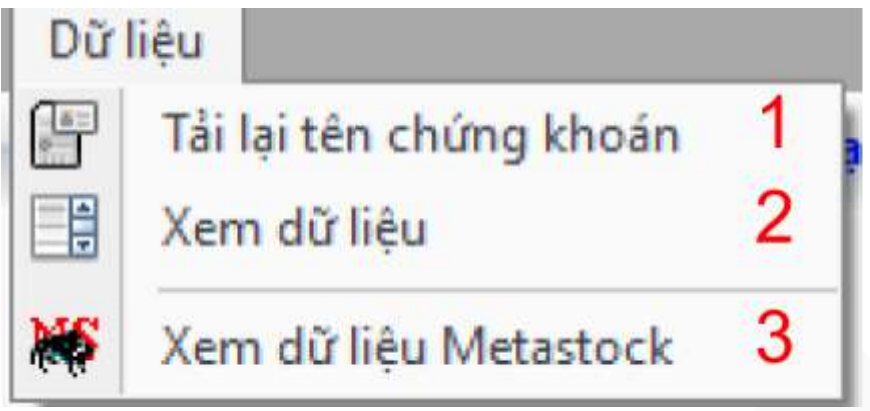

- "Tải lại tên chứng khoán": cho phép người dùng cập nhật lại tên của toàn bộ mã chứng khoán đang theo dõi. Điều này giúp đảm bảo danh sách luôn hiển thị đúng tên, không bị lỗi hoặc thiếu dữ liệu khi có thay đổi từ thị trường.
- 2. "Xem dữ liệu", Hiển thị cửa sổ xem dữ liệu

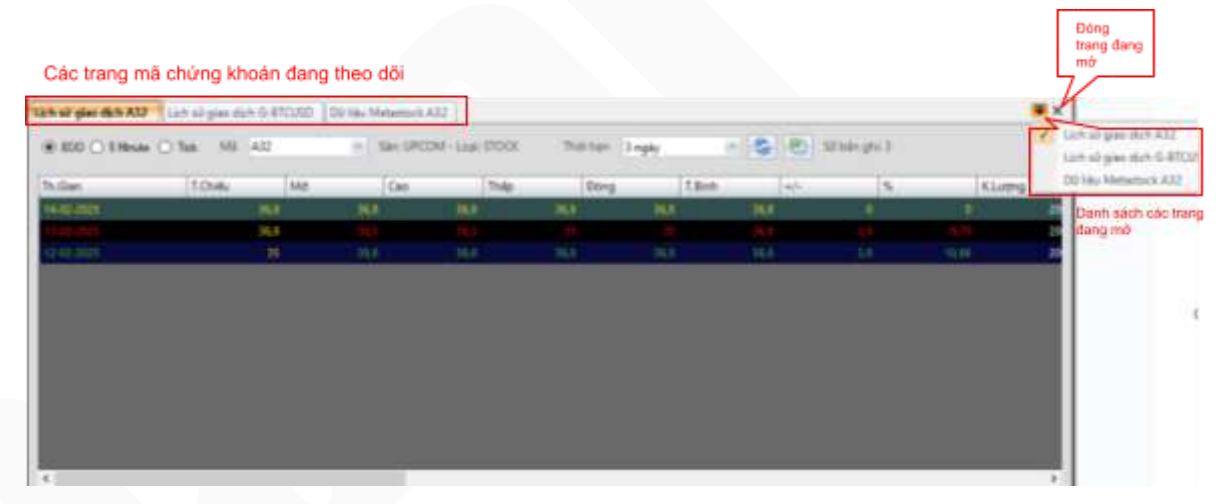

| ● EOD ○ 5 Minute ○ Tick         | Chức năng này cho phép người dùng chọn<br>khung thời gian dữ liệu (ví dụ: <b>5M, 1D</b> ).<br>Nếu hệ thống <b>đang lấy loại dữ liệu 5M</b> .<br>Ngược lại, nếu chọn loại dữ liệu khác, nút<br>tương ứng sẽ thay đổi theo.                                                      |
|---------------------------------|----------------------------------------------------------------------------------------------------|
| Mã A32 Sàn: UPCOM - Loại: STOCK | Chức năng này cho phép người dùng <b>chọn</b><br><b>một mã chứng khoán</b> , sau đó hệ thống sẽ<br>hiển thị <b>sàn giao dịch</b> và <b>loại chứng khoán</b><br>tương ứng của mã đó. Điều này giúp người<br>dùng dễ dàng nhận diện thông tin quan<br>trọng về mã đang theo dõi. |

| Thời hạn 3 ngày | <ul> <li>Chức năng này cho phép người dùng chọn khoảng thời gian dữ liệu của một mã chứng khoán để phân tích hoặc theo dõi.</li> <li>Các tùy chọn thời gian gồm: <ul> <li>3 ngày</li> <li>1 tuần</li> <li>2 tuần</li> <li>6 tháng</li> <li>1 năm</li> <li>Tất cả (Toàn bộ lịch sử dữ liệu có sẵn)</li> </ul> </li> </ul> |
|-----------------|----------------------------------------------------------------------------------------------------|
|-----------------|----------------------------------------------------------------------------------------------------|

# 3. "Xem dữ liệu Metastock", Hiển thị cửa sổ xem dữ liệu của Metastock

| @ EOD ()         | Mesle Coloi: |        | ANA (1995)     |                   | e   | 5          | Tao lai Periodicity | Delly | Interval .  |    |          |
|------------------|--------------|--------|----------------|-------------------|-----|------------|---------------------|-------|-------------|----|----------|
| Nijiky tokratili | 23-10-2018   |        | Tan A32-CTCP 3 | 1                 |     | 10         | Records             | 1.575 | Size        | 28 | kytmi/te |
| Fogdy kitt their | 14-02-2025   | Dubing | din D'Metactor | kData\Daity\F15.D | A7  |            | Seq                 | 1. 15 | Field count | 7  |          |
| Thời gian        | Mé           | Cao    | Tháp           | Dong              | NL. | Open Inst. | 0                   |       |             |    |          |
| 14-02-2025       | 26,0         | 14,0   | 24,8           | 54,8              | 200 | 1          | •                   |       |             |    |          |
| 13-02-2025       | 10,5         | 30,5   | 35             | 25                | 200 |            | 8)<br>(8)           |       |             |    |          |
| 12-02-2025       | 34,8         | 34,8   | 34,8           | 36,8              | 200 |            |                     |       |             |    |          |
| 11-02-2025       | .35          | .35    | . 35           | . 35              | 300 |            |                     |       |             |    |          |
| 10-02-2025       |              |        |                |                   |     |            |                     |       |             |    |          |
| 67-02-2025       |              |        |                | 6                 |     |            |                     |       |             |    |          |
| 06-02-2025       | -36          | . 34   | 33,7           | \$3,7             | 900 |            |                     |       |             |    |          |
| 05-02-2025       | 38,7         | 30,7   | 36,7           | 34.7              |     |            |                     |       |             |    |          |
| 24.00.3525       | 38.7         | 38.7   | 387            | 387               | 100 |            | ¢.                  |       |             |    |          |

| 🔁 Tạo lại                                                                                                    | Chức năng này cho phép người dùng <b>tạo lại<br/>dữ liệu mới nhất</b> khi gặp sự cố về dữ liệu<br>hiển thị (thiếu, sai lệch hoặc lỗi). Khi nhấn<br>nút <b>"Tạo Lại"</b> , hệ thống sẽ <b>xóa dữ liệu cũ</b><br>và <b>tải lại thông tin mới nhất</b> . |
|----------------------------------------------------------------------------------------------------|----------------------------------------------------------------------------------------------------|
| Ngay bar dau 23-10-2018 Tan A32-CTCP 32<br>Ngay bat thus 14-02-2028 Duting sale D*MetaetrickDate:Daty/FTS.DAT |                                                                                                    |
| Periodicity Daily Internal<br>Records 1.575 Size 28 types/re<br>Seg 13 Relationet 7                           | Các thông tin về mã đã chọn                                                                                                    |

## C.IV.IV Thông báo & Trợ giúp

Tại icon như trong hình nhấn chuột để hiện danh sách các thông báo từ hệ thống: Mã mới lên sàn, thông báo mã khuyến mại, thông tin gia hạn...

1. Nhấn vào tin bất kỳ để xem được chi tiết của thông báo

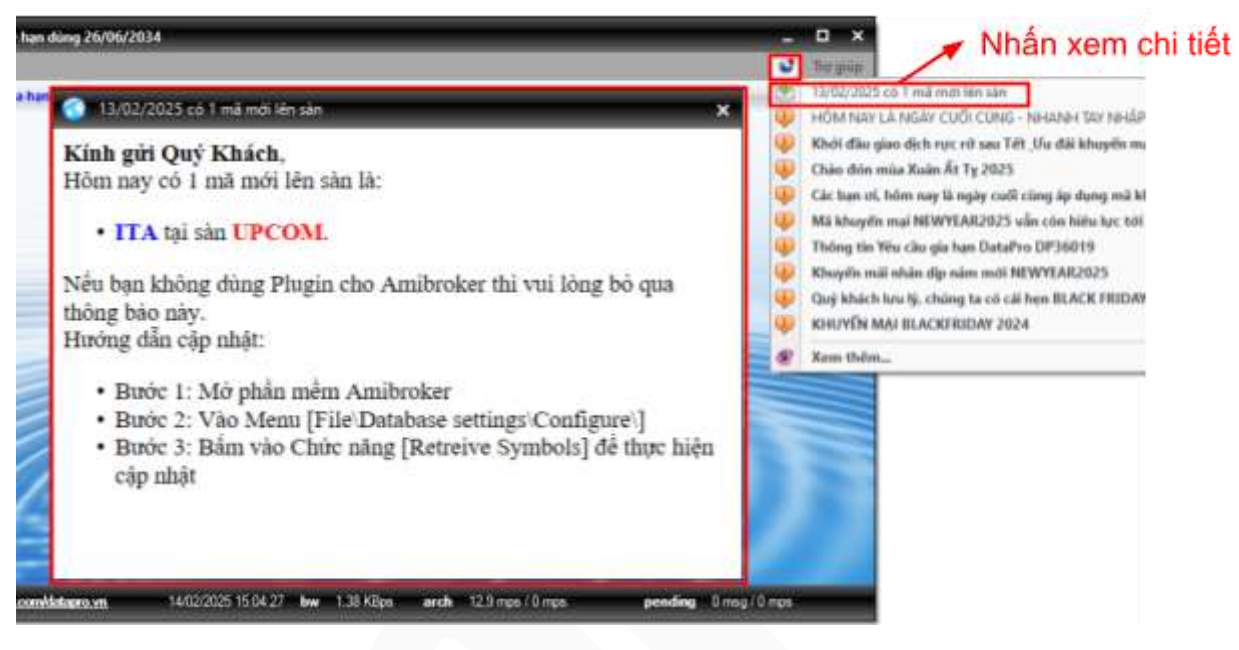

2. Nhấn vào nút xem thêm để hiển thị và xem toàn bộ thông báo

| unh sich thi | ng tulo   |                                                                                    |                     | ¥ |
|--------------|-----------|------------------------------------------------------------------------------------|---------------------|---|
|              |           | Loai thi thi:                                                                      |                     |   |
| 0            | Loai      | Tiêu đã                                                                            | Ngily tao           | 1 |
| 250305       | 00 LIEU   | 13/02/3025 có 1 mã mới liên săn                                                    | 13-02-2025 08:50:00 |   |
| 249920       | THÔNG BÁO | HÔM NAY LÀ NGÀY CUỐI CŨNG - NHANH TAY NHÀP MÃ "TET" ĐỂ NHÂN ƯU ĐÃI ĐẶC B           | 04-02-2025 10:04:33 |   |
| 249801       | THÔNG BÁO | Khởi đầu giao dịch rực rở sau Tết & Ưu đãi khuyến mại ngây cuối cùng đạng chở ben! | 00-02-2025 11:09:20 |   |
| 249459       | THÔNG BÁO | Cháo đón mùa Xuân Ất Tự 2025                                                       | 23-01-2025 09:06:15 |   |
| 248868       | THÔNG BÁO | Các bản cĩ, hôm nay là ngày cuối cũng áp dụng mã khuyến mại NEWYEAR2021/           | 06-01-2025 11:33:32 |   |
| 245414       | THÔNG BÁO | Mà khuyển mại NEWYEAR2025 vẫn còn hiệu lực tới hệt 5/1/2025 nhệ                    | 27-12-2024 13:44:08 |   |
| 240359       | THÔNG BẢO | Thông tin Yêu câu gia han DataPro DP36019                                          | 26-12-2024 11:10:04 |   |
| 348207       | THÔNG BÁO | Khuyén mili nhán dip năm mới NEWYEAR2025                                           | 24-12-2024 99:08:21 |   |
| 247090       | THÓNG BÁO | Quý khách lưu lý, chúng ta có zái hen BLACK FRIDAVIII                              | 28-11-2024 11:26:21 |   |
| 246827       | THÔNG BÁO | KHUYÉN MAJ BLACKFRIDAY 2024                                                        | 25-11-2024 09:10:16 |   |
| 161/00       | THÓMGRÍO  | Thông háo Chu nhất datang nhiện bảo goới 24.52                                     | 30-04-1034.18.15/15 |   |

## C.V. Amibroker

## C.V.I Mô tả cấu hình hệ thống

| ☑ Use English<br>☑ Auto Refresh                                                        | <ul> <li>Use English: Khi chọn tên của mã chứng khoán được đổi thành tiếng anh</li> <li>Auto Refresh: Tự động làm mới khi có dữ liệu</li> </ul>                                                                                                    |
|----------------------------------------------------------------------------------------|----------------------------------------------------------------------------------------------------|
| Ignore Non Trading Bars                                                                | <ul> <li>Ignore Non Trading Bars: Bổ qua những<br/>mã chứng khoán không có giao dịch</li> </ul>                                                                                                    |
| Types:   Stock   Stock   Derivatives   Fund   Indices   Exchanges:   HNX   HSX   Globe | <ul> <li>Types: Chọn lấy dữ liệu theo loại:         <ul> <li>STOCK (Cổ phiếu)</li> <li>CW (Chứng quyền có bảo đảm)</li> <li>ETF (Quỹ hoán đổi danh mục)</li> <li>DERIVATIVES (Phái sinh)</li> <li>FUND (Quỹ đầu tư)</li> <li>INDICES (Chỉ số chứng khoán)</li> </ul> </li> <li>Exchanges: Chọn lấy dữ liệu theo sàn:         <ul> <li>HNX (Chứng khoán Hà Nội)</li> <li>HSX (Chứng khoán TP HCM)</li> </ul> </li> </ul> |
|                                                                                        | <ul> <li>GLOBE (Thế giới)</li> <li>UPCOM (Chưa niêm yết)</li> <li>INDUSTRIES (Chỉ số ngành)</li> </ul>                                                                                                    |

|        | Daily       | Create Sub Symbols | - Create | e Sub Symbols: Chọn tạo mã phụ                              |
|--------|-------------|--------------------|----------|-------------------------------------------------------------|
| Fields | Main symbol | Sub symbol         | với cá   | c thông tin sau:                                            |
| Open   | OpenPx      | Buy_Val ] ~        | 0        | Val (Tông khôi lượng giao dịch)                             |
| High   | HighPx      | Sell_Val ~         | 0        | Buy_Val, Sell_Val (Tổng giá trị                             |
| Low    | LowPx       | Fm_Buy_Vol ~       |          | mua vao, ban raj                                            |
| Close  | ClosePx     | Frn_Buy_Val ~      | 0        | Buy_Vol, Sell_Vol <b>(Tổng khối</b>                         |
| Vol    | Vol         | Frn_Sell_Vol ~     |          | lượng mua vào, bán ra)                                      |
| 01     | Val 🗸       | Frn_Sell_Val ~     | 0        | Frn Buy Val, Frn Sell Val <b>(Tổng</b>                      |
| Aux1   | Buy_Vol 🗸   | Pt_Vol 🗸           |          | giá trị mua vào, bán ra của nhà                             |
| Aux2   | Sell_Vol 🗸  | Pt_Val ~           |          | đầu từ nước ngoài.)                                         |
|        |             |                    | 0        | Frn_Buy_Vol, Frn_Sell_Vol ( Tổng                            |
|        | Minute      |                    |          | khôi lượng cô phiêu mua vào,                                |
| Fields | Main symbol |                    |          | ngoài.)                                                     |
| Open   | OpenPx      |                    |          |                                                             |
| High   | HighPx      |                    | 0        | Pt_Vol (Tông khôi lượng giao<br>dịch thỏa thuận)            |
| Low    | LowPx       |                    |          | ajon moa maany                                              |
| Close  | ClosePx     |                    | 0        | Pt_Val (Tổng giá trị giao dịch                              |
| Vol    | Vol         |                    |          | thoa thuận)                                                 |
| IO     | Val 🗸       |                    | 0        | Port_Buy_Val, Port_Sell_Val                                 |
| Aux1   | Buy_Vol 🗸   |                    |          | (Tổng giá trị mua vào, bán của                              |
| Aux2   | Sell_Vol 🗸  |                    |          | ina dau lu lo chucj                                         |
|        |             |                    | 0        | Port_Buy_Vol, Port_Sell_Vol                                 |
|        |             |                    |          | (Tông khối lượng mua vào, bản<br>ra của nhà đầu tư tổ chức) |
|        |             |                    | 0        | Ol (Tổng số hợp đồng phái sinh                              |

Sử dụng nút **"Retrieve symbols"** để tại lại các mã chứng khoán đang có, nút **"Save configuration"** để lưu thông tin chỉnh sửa.

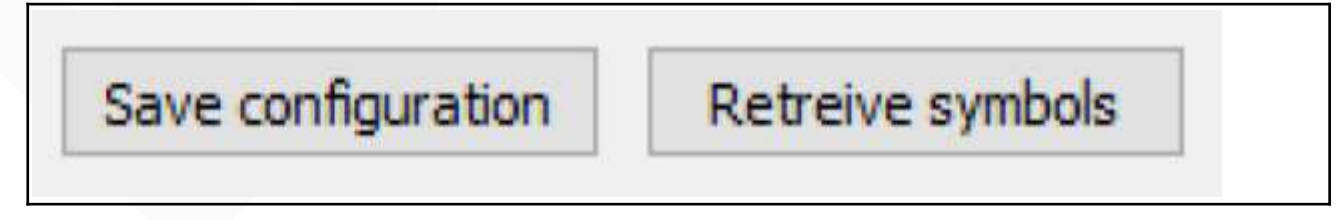

Để truy cập vào cấu hình hệ thống có 2 cách như sau:

Cách 1. Nhấn chuột phải vào đoạn văn bản "Datapro" ở góc dưới bên phải như trong hình, sau đó chọn "Configure"

| ta DataPro | 0 | Configure          | Ž                 |
|------------|---|--------------------|-------------------|
|            | ~ | Reload             | Nhấn để mở cửa số |
|            | ~ | Auto refresh chart | Conligure         |
|            |   | Clear warning      |                   |
|            |   | About DataPro      |                   |

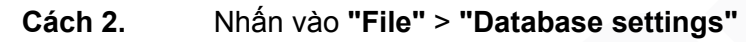

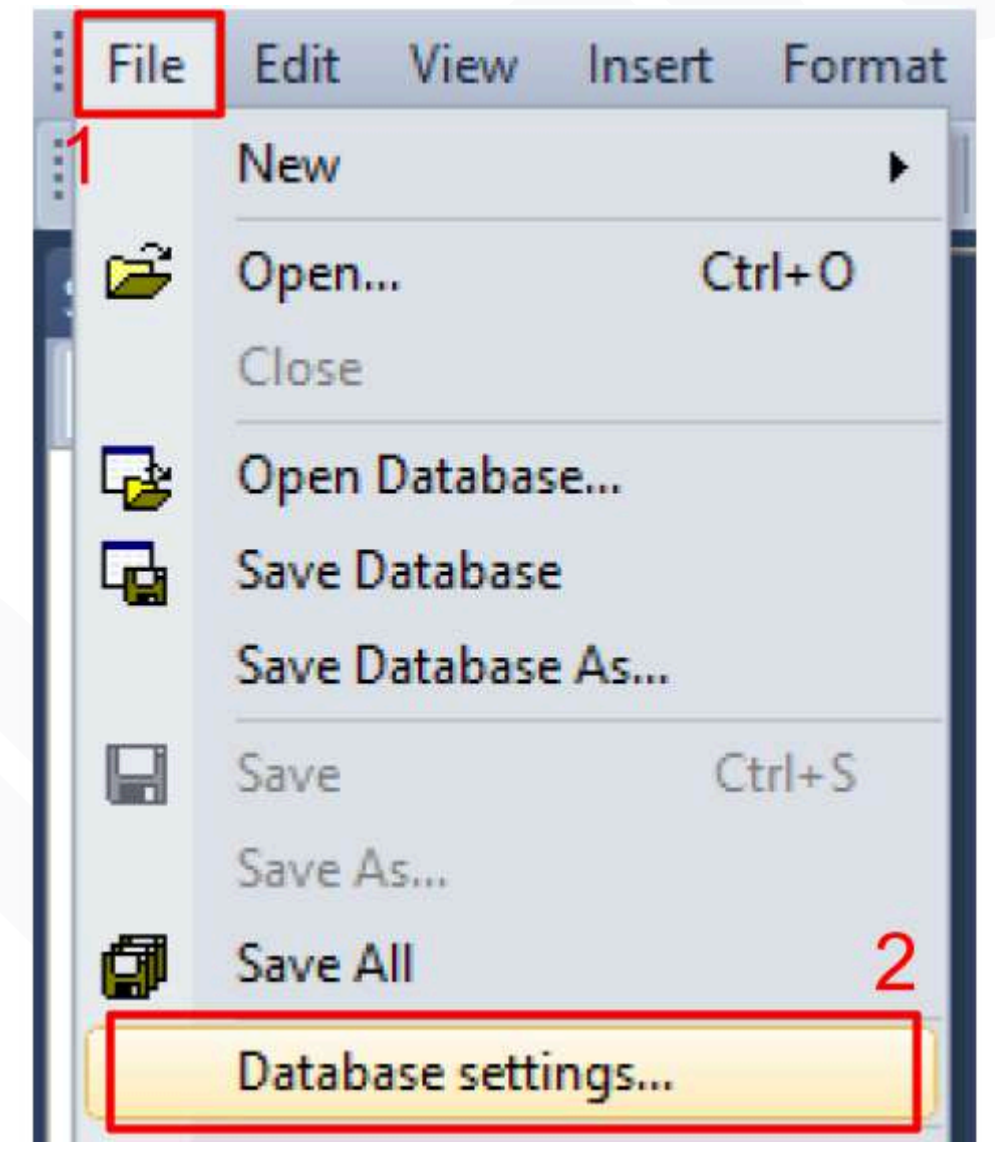

| Tai cua so Database settings choir conigure | Tại cửa số | "Database | settings" | chọn | "Configure |
|---------------------------------------------|------------|-----------|-----------|------|------------|
|---------------------------------------------|------------|-----------|-----------|------|------------|

| Number of bars:<br>(260 daily bars is about one<br>year worth) | 50000 (approx. 10<br>1953 KB pe | 04 days,<br>r symbol) |
|----------------------------------------------------------------|---------------------------------|-----------------------|
| Base time interval:                                            | 1 Minute                        | ~                     |
| Flush cache                                                    | Intraday settings               | Configure             |
|                                                                | 2<br>                           | Cancel                |

- Lưu ý: nếu bạn đang theo dõi dữ liệu trên DatPro với khung 1 phút, bạn cũng cần đặt Amibroker ở khung thời gian 1 phút để đảm bảo dữ liệu khớp nhau. Nếu bạn chọn khung 5 phút trên DatPro, bạn cũng phải đặt Amibroker ở 5 phút để tránh sự sai lệch dữ liệu giữa hai phần mềm
- 2. Khi bạn nhấn vào nút "Configure", bạn sẽ mở được phần cài đặt của hệ thống.

B.V.II. Cập nhật mã mới:

| Bước 1. | N        | nấn vào <b>"File" &gt; "Dat</b> a               | abase setti | ngs"   |
|---------|----------|-------------------------------------------------|-------------|--------|
| -       | File     | Edit View                                       | Insert      | Format |
|         | 1        | New                                             |             | •      |
|         | 2        | Open<br>Close                                   | Ct          | rl+O   |
|         | <b>6</b> | Open Database<br>Save Database<br>Save Database | e<br>As     |        |
|         |          | Save<br>Save As                                 | Ci          | trl+S  |
|         | Ø        | Save All                                        |             | 2      |
|         |          | Database settir                                 | ngs         |        |

Bước 2. Tại cửa số "Database settings" chọn "Configure"

| Base time interval: | 1 Minute | ~ |
|---------------------|----------|---|
|                     |          |   |

Bước 3. Sau đó sử dụng nút "Retrieve symbols" để tải lại các mã chứng khoán đang có

| Retreive symbols |
|------------------|
|------------------|

#### C.V.III Cách thay đổi Plugin

Nhấn vào "File" > "Database settings". Tại cửa sổ "Database settings" chọn "Configure"

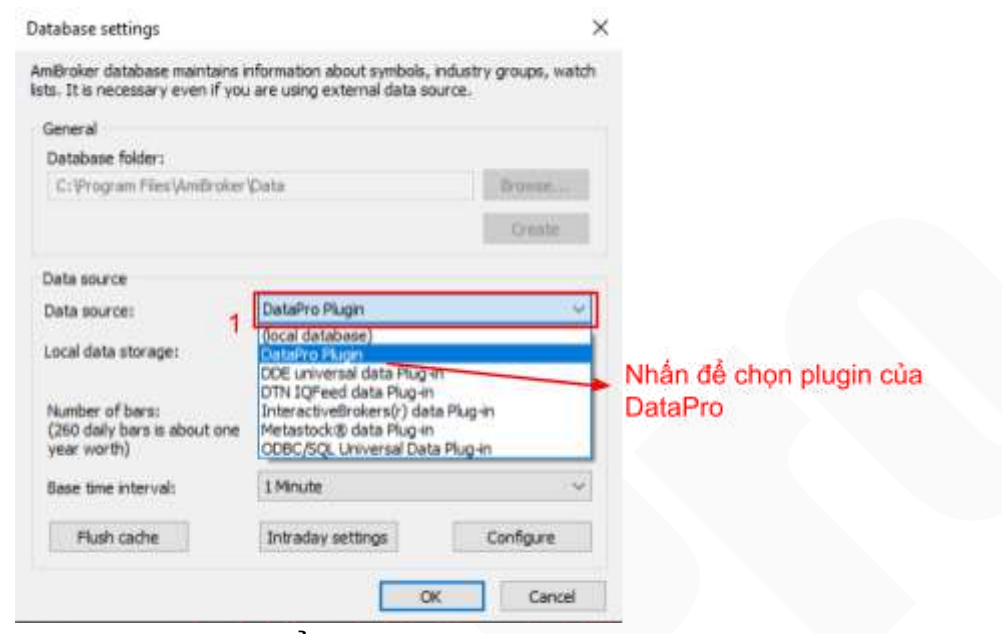

Sau đó chọn Ok để sử dụng Plugin

C.V.IV Hướng dẫn sử dụng của Amibroker

Chọn "Help" > "Help Contents" để có thể đọc được hướng dẫn sử dụng Amibroker

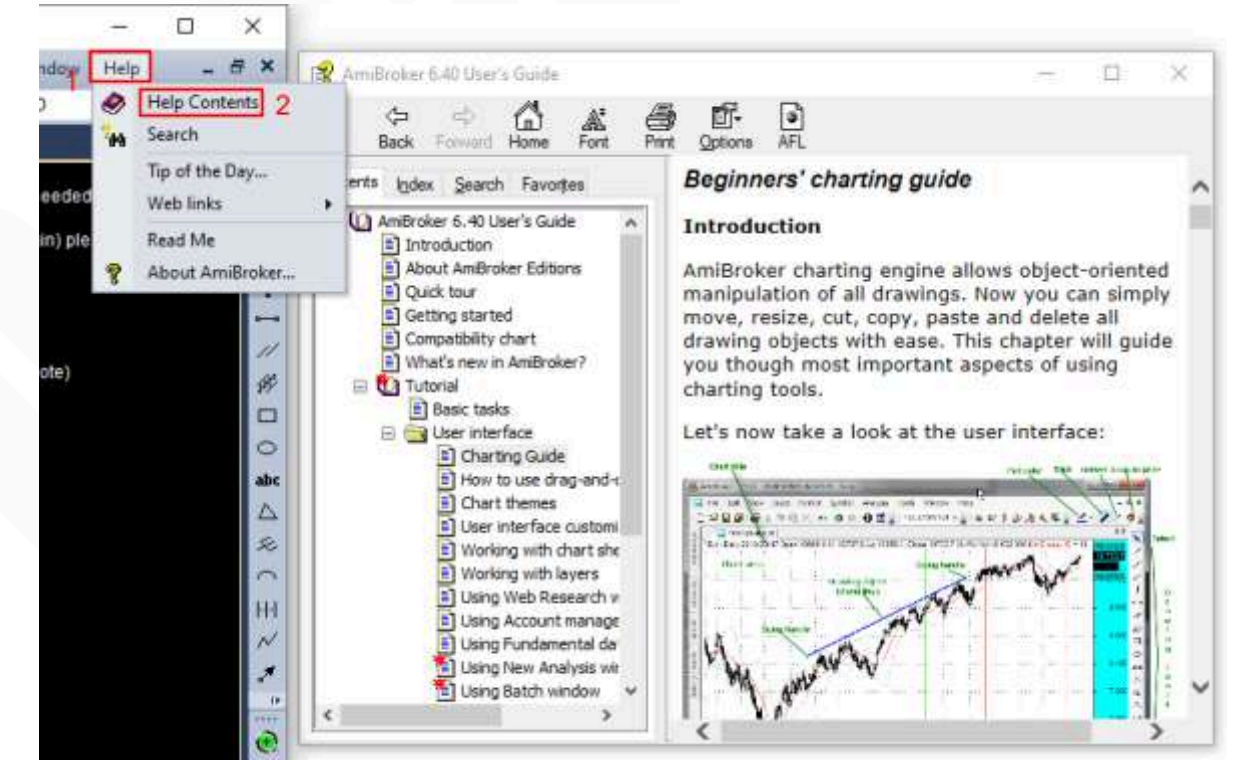

## C.VI. Hướng dẫn thanh toán

 Mở Thông tin gia hạn: Sau khi tạo "Yêu cầu gia hạn" hoặc double click vào 1 dòng gia hạn trên "Lịch sử gia hạn" phần mềm hiển thị màn hình "Thông tin đơn hàng"

| n cương, 2 Năm | -              | Ngày tạo                          | 18/02/2025 - 11:54:45                                                    |
|----------------|----------------|-----------------------------------|--------------------------------------------------------------------------|
|                |                | Ngày thực hiện                    |                                                                          |
| 4.200          | .000           | Đến hạn                           |                                                                          |
| 4.200          | .000 b         | Đến hạn tiếp                      |                                                                          |
|                | 730 a          |                                   |                                                                          |
|                | CHUYE          | N TIÊN                            |                                                                          |
|                | 4.200<br>4.200 | 4.200.000<br>4.200.000 b<br>730 a | Ngày thực hiện<br>4.200.000 Đến hạn<br>4.200.000 b Đến hạn tiếp<br>730 a |

- **A. "Số ngày sử dụng"**: Là số ngày mà người dùng được gia hạn thêm khi thực hiện chuyển tiền thành công để thanh toán yêu cầu gia hạn này
- B. "Số tiền thực trả": Là số tiền mà người dùng phải thanh toán
- C. "Trạng thái": Là trạng thái của Yêu cầu gia hạn, bao gồm các trạng thái Chờ duyệt, Đã duyệt, Đã hủy
- D. "Chuyển tiền": Chức năng chuyển tiền online, chỉ được kích hoạt khi trạng thái là "CHÒ' DUYỆT"

#### C.VI.I. Thanh toán qua mã qr bằng các App Ngân hàng

Bước 1. Bấm vào nút chuyển tiền qua tài khoản, hệ thống hiển thị và tạo ra mã qr với nội dung và số tiền thanh toán tương ứng

| Mã gia hạn       | DP36523                    | Trạng thái             | Chờ duyệt             |
|------------------|----------------------------|------------------------|-----------------------|
| Gói dịch vụ      | Kim cương, 2 Năm 🔹         | Ngày tao               | 18/02/2025 - 11:54:45 |
| Mā khuyến mại    |                            | Ngày thực hiện         |                       |
| Số tiền theo gói | 4.200.000                  | Đến hạn                |                       |
| Số tiền thực trả | 4.200.000                  | Đến hạn tiếp           |                       |
| ố ngày sử dụng   | 730                        |                        |                       |
| CHL              | IYÊN TIÊN<br>tài khoản Qua | YỂN TIẾN<br>ví điện tử | 🗙 Hủy yêu cầu gia hạn |
| and set          | de biest (Thi Coude USA    | MASTER                 |                       |

Bước 2. Kéo xuống dưới để xem mã QR, sau đó dùng ứng dụng ngân hàng VCB, ACB,
 TCB, BIDV hoặc ví điện tử để quét mã và hoàn tất thanh toán nhanh chóng.
 Lưu ý: kiểm tra đúng nội dung sau đó xác nhận chuyển khoản.

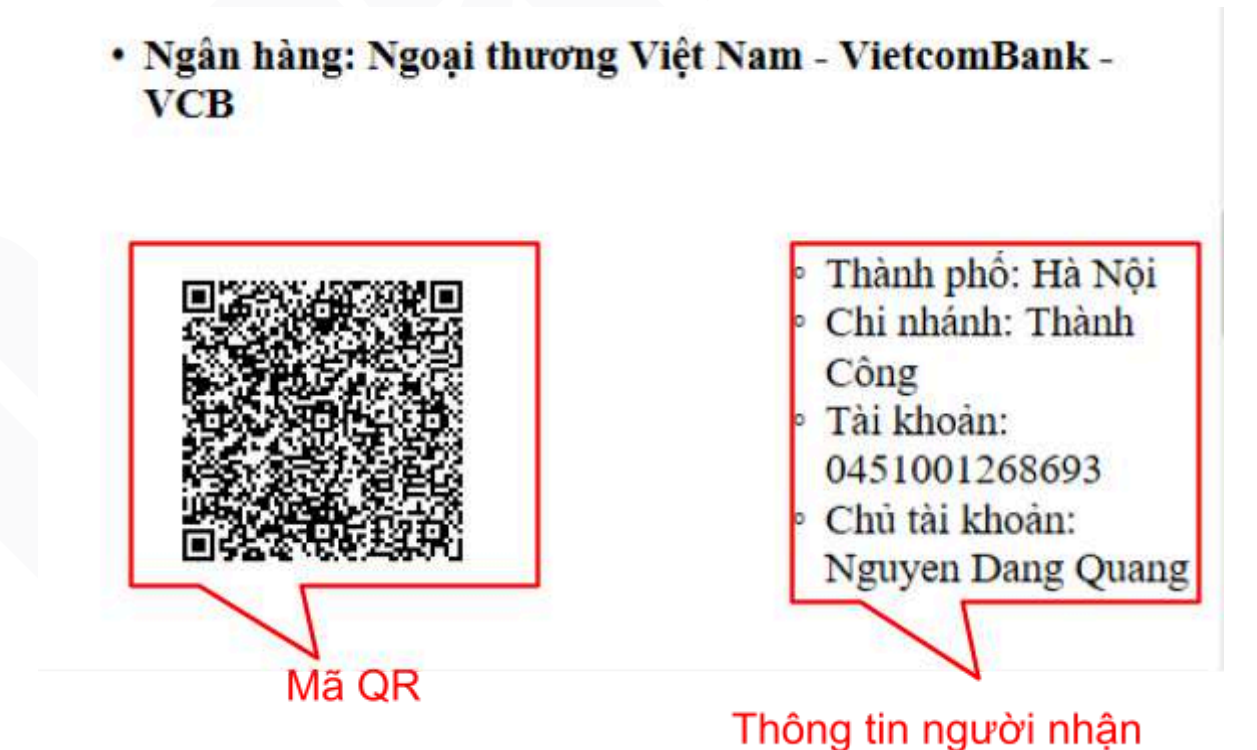

#### C.VI.II. Thanh toán qua Ngân lượng

- Ngoài cách chuyển tiền truyền thống trực tiếp cho DataPro, người sử dụng có thể chuyển tiền online qua Ngân lượng. Sử dụng kênh thanh toán này, yêu cầu gia hạn của bạn sẽ được kích hoạt ngay sau khi bạn thực hiện chuyển tiền thành công.
- Chú ý: Đối với các khách hàng có tài khoản cùng ngân hàng với các tài khoản mà DataPro cung cấp thì nên chuyển tiền truyền thống. Do tiền phí Ngân lượng thu theo giá trị giao dịch nên cao hơn so với chuyển cùng ngân hàng Cụ thể các bước như dưới đây:

Bước 3. Bấm vào nút chuyển tiền qua ví điện tử hệ thống sẽ chuyển đến trang website chuyển tiền đến ngân lượng.

| Mã gia hạn       | DP36523            | Trạng thái     | Chờ duyệt             |
|------------------|--------------------|----------------|-----------------------|
| Gói dịch vụ      | Kim cương, 2 Năm 🔹 | Ngày tạo       | 18/02/2025 - 11:54:45 |
| Mā khuyến mại    |                    | Ngày thực hiện |                       |
| Số tiền theo gói | 4.200.000          | Đền hạn        |                       |
| Số tiền thực trả | 4.200.000          | Đến han tiếp   |                       |
| iố ngày sử dụng  | 730                |                |                       |
| СН               |                    | UYỂN TIẾN      | 💥 Hủy yêu cầu gia han |

Chuyển tiền quả ngân lượng

Bước 4. Các phương thức chuyển tiền qua ngân lượng:

#### A. Chuyển tiền bằng ví ngân lượng:

**Lưu ý**: Bạn cần phải có tài khoản của Ngân lượng khi dùng phương thức này. Bạn nên sử dụng khi ví ngân lượng của bạn đủ số dư để thanh toán, vì phương thức này được miễn phí giao dịch

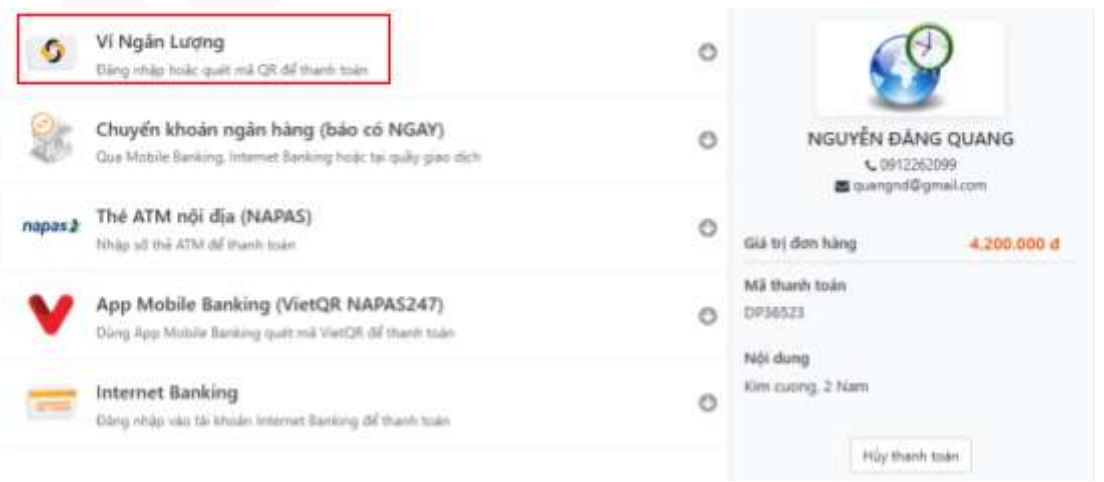

Sau đó đăng nhập trên website hoặc trên ứng dụng Ngân lượng, làm theo các bước hướng dẫn của Ngân lượng để tiếp tục thanh toán:

| ia chí Email         |                                       |                                        |
|----------------------|---------------------------------------|----------------------------------------|
| lät khẩu             |                                       | Quên mêt khẩu l                        |
| ā bảo mật            | DF1                                   |                                        |
|                      | Đảng nhập<br>Hoặc quét mã QR dưới đáy |                                        |
|                      | qua App Vi Ngân Lượng                 | Đăng nhập bằng<br>Email và mật<br>khẩu |
| Đăng nhập<br>bằng QR | - 6                                   |                                        |

**B. Chuyển khoản ngân hàng, Thẻ ATM nội địa:** Chọn ngân hàng mà bạn đang muốn chuyển tiền đi từ đó, ví dụ Vietcombank

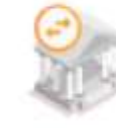

### Chuyển khoản ngân hàng (báo có NGAY)

Qua Mobile Banking, Internet Banking hoặc tại quầy giao dịch

napas The AT

#### Thẻ ATM nội địa (NAPAS)

Nhập số thẻ ATM để thanh toán

© 2025 datapro.vn · Tất cả các quyền được bảo lưu · Trang 40/53

| Zalo Pay        | Vietcombank  | Vikki Birin              | TECHCOMBANK                  | VietinBank   |
|-----------------|--------------|--------------------------|------------------------------|--------------|
|                 | ACB          | Sacombank                | BIDVO                        | PG BANK      |
| <b>VTP</b> Bank | IVB          | SCB<br>Kola Hint Sik Off | ₩ MB                         | HDBank       |
| MSB             |              |                          | ₩ VPBank                     | AGRIBANK     |
| O OCEAN BANK    | M SHB        | 🛞 SeABank                | BAC A BANK                   | ООСВ         |
| ABBANK          | SANGONBANK   | NAM A BANK               | BVBank<br>Ngân hàng Bản Việt | KienlongBonk |
| LPBank®         | SHINHAN BANK | •                        |                              | me           |

Sau khi chọn nhập các thông tin và xác nhận thanh toán, hệ thống sẽ tự động nhập tên và email, người dùng cần điền nốt các thông tin còn lại để tiếp tục thanh toán.

|                | Vietcombank                                    |
|----------------|------------------------------------------------|
|                | Hoàn tất giao dịch NGAY, tối đa 100 triệu VND. |
| Họ và tên:     | user                                           |
| Dia chỉ Email: | user@rpsoft.com.vn                             |
| Số di động:    | [1                                             |
| Mã bảo mặt:    | A72                                            |
|                | Thanh toán                                     |

Nhập Thông tin thẻ ATM:

|                 | Vietcombank        |              |          |   |  |
|-----------------|--------------------|--------------|----------|---|--|
|                 | Vietcombank - N    | lgoai thương | Việt Nam |   |  |
| Số thẻ ATM:     |                    |              |          |   |  |
| Tên chủ thẻ:    |                    |              |          |   |  |
| Ngày phát hành: | Tháng 1            | ♥ 2025       |          | • |  |
| Mã bảo mật:     | Nhập dây ký tự bêr | G            | B        |   |  |
| Phí thanh toán: | Miễn phí           |              |          |   |  |
| Tổng tiền:      | 4.200.000 đ        |              |          |   |  |
|                 | Tiếp tục           |              | Chọn lại |   |  |

C. Qua App Mobile Banking (VIETQR NAPAS247): Chọn ngân hàng mà bạn đang muốn chuyển tiền nhập thông tin và quét mã qr trên app để xác nhận chuyển khoản

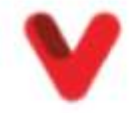

## App Mobile Banking (VietQR NAPAS247)

Dùng App Mobile Banking quét mã VietQR để thanh toán

#### Quét mã và làm theo hướng dẫn:

Hãy dùng chức năng VietQR trên App Mobile Banking của bạn quét mã dưới đầy để hoàn tất thanh toán

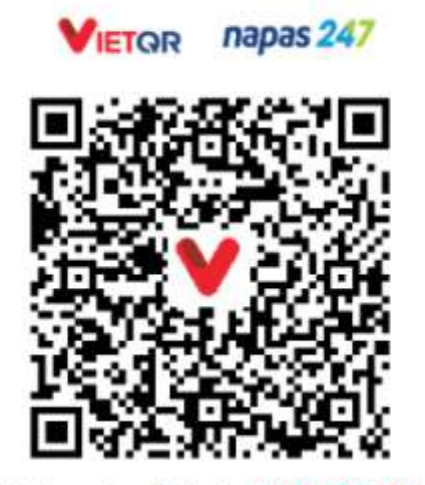

Nội dung chuyển khoản: NL45399587UP

Lưu ý: Mã QRcode trên chỉ sử dụng 1 lần

**D. Online bằng Internet Banking:** Chọn ngân hàng mà bạn đang muốn chuyển tiền nhập thông tin và quét mã qr trên app để xác nhận chuyển khoản

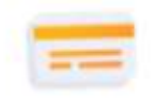

#### **Internet Banking**

Đăng nhập vào tài khoản Internet Banking để thanh toán

Nhập mã xác nhận và tiếp tục pằng Internet Banking

|                 | Vietcombank<br>Vietcombank - Ngoại th | ương Việt Nam       |
|-----------------|---------------------------------------|---------------------|
| Mã bảo mật *    | 1A1<br>(Xác nhận Captcha để tiến hàn  | A1<br>h thanh toán) |
| Phí thanh toán: | Miễn phí                              |                     |
| Tổng tiền:      | 4.200.000 đ                           |                     |
|                 |                                       |                     |

© 2025 datapro.vn · Tất cả các quyền được bảo lưu · Trang 43/53

|                        |                  | -             |
|------------------------|------------------|---------------|
| Viet                   | comb             | ank           |
| Pa                     | ayment Gatewa    | ay            |
| Quý khách v            | ui lòng chọn kế  | ènh giao dịch |
| VCB<br>Digibank        | VCB-<br>iB@nking | VCB DigiBiz   |
| Tên đăng nhập          |                  |               |
| Mật khẩu               |                  |               |
| Nhập mã kiểm tra       | L                | 3.8BF \$      |
|                        | Đăng nhập        |               |
| <b>\</b> 1900 54 54 13 |                  | 🎂 English     |

Hệ thống sẽ chuyển qua trang Website ngân hàng đã chọn cùng với đơn hàng, đăng nhập sau đó tiếp tục thanh toán.

#### **C.VII. Metastock**

Tải về Metastock từ: <u>https://datapro.vn/s/EMSProV11.rar</u> dán vào trình duyệt web để tải về và thực hiện các bước cài đặt dưới đây

C.VII.I. Cài đặt Metastock:

**Bước 1.** Sau khi đã tải về thực hiện giải nén chọn **"Extract here"** như hình bên dưới:

| EMSProV11 | .rar                  | 2/18/2025 2:20 PM | WinRAR archive |
|-----------|-----------------------|-------------------|----------------|
|           | Open                  |                   |                |
| 3         | Share with Skype      |                   |                |
|           | Edit with Notepad++   |                   |                |
| (200      | Share with Zalo       |                   |                |
| 6         | SkyDrive Pro          |                   |                |
| 100       | Open with WinRAR      |                   |                |
|           | Extract files         |                   |                |
|           | Extract Here          |                   |                |
|           | Extract to EMSProV11\ |                   |                |

Bước 2. Sau khi giải nén xong mở thư mục "EMSProV11" lên, tại đây đúp chuột vào trình cài đặt "MSeSignal110ProSetup.exe" để bắt đầu quá trình cài đặt.

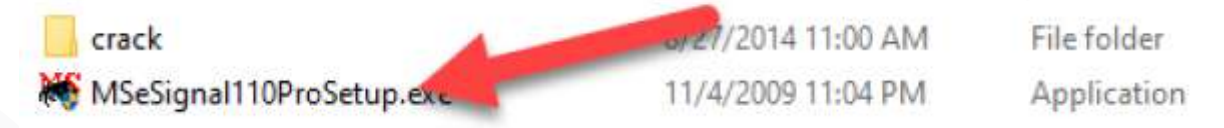

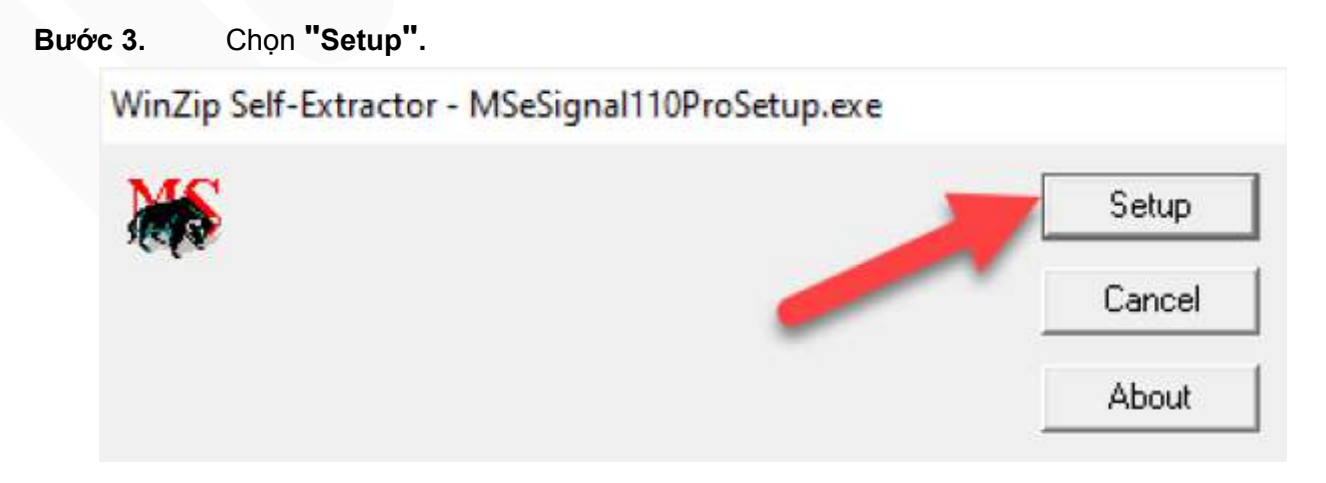

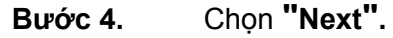

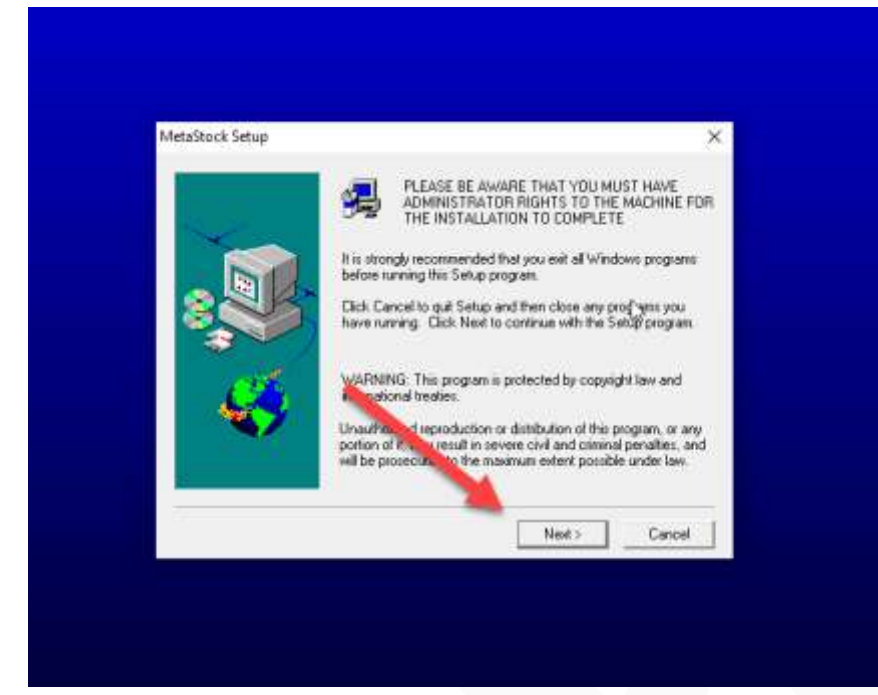

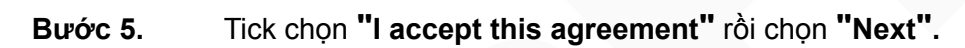

| The second second second second second second second second second second second second second second second se | e License Agreement                                                                                                    |                                                                                                    |               | ~                                                                 |
|----------------------------------------------------------------------------------------------------|----------------------------------------------------------------------------------------------------|----------------------------------------------------------------------------------------------------|---------------|-------------------------------------------------------------------|
| IMPORTANT<br>THIS SOFTW                                                                                         | -READ THE FOLLOW                                                                                                    | /ING AGREEMENT C                                                                                                    | AREFULLY BEFO | ORE USING                                                         |
| BY CLICKING<br>COPYING OR<br>BY THE TERM<br>OF THIS AGR<br>BUTT AND<br>YOU ADMEE<br>HAVE READ                   | ON THE "LACCEPT<br>OTHERWISE USING<br>MS OF THIS AGREEM<br>EEMENT, CLICK ON<br>JOR DO NOT INSTA<br>THE YOUR USE OF<br>HIS AGREEMENT, U | THIS AGREEMENT" E<br>THE SOFTWARE, YI<br>IENT. IF YOU DO NO<br>THE 'I DO NOT ACCE<br>LL THE SOFTWARE.<br>THE SOFTWARE AC<br>INDERSTAND IT, AN | AGREE TO BE   | LLING,<br>E BOUND<br>IE TERMS<br>EMENT"<br>THAT YOU<br>I BOUND BY |
| ITS TEP UM                                                                                                    | ND CONDITIONS.                                                                                                    |                                                                                                    |               |                                                                   |
| ITS TEP & A                                                                                                    | ND CONDITIONS.                                                                                                    |                                                                                                    |               | ~                                                                 |

Bước 6. Điền lần lượt vào 3 ô 1, 2, 3 các đoạn tương ứng Y328, M7UL, NCJNJ rồi chọn "Next".

| me: Name<br>npany: RPSoft<br>up Key: Y328 · M7UL · NCJNJ<br>TE: The Se'l Key is 2 ed on the 3 k of the CD Jewe<br>case. Fill Jownload Page                   |
|----------------------------------------------------------------------------------------------------|
| npany: RPSoft<br>up Key: Y328 · M7UL · NCJNJ<br>TE: The Set Key is 2 ed on the 3 k of the CD Jewe<br>case. He download page                                  |
| up Key: Y328 · M7UL · NCJNJ<br>TE: The Se' Key is 2 ed on the 3 k of the CD Jewe<br>case. F1 Jownloa 2 products 3 setup key is local<br>on the duwnload pege |
| TE: The Se' Key is 2 ed on the 3 k of the CD Jewe<br>case. Ft Jownloa products setup key is local<br>on the durinical page                                   |
|                                                                                                    |
|                                                                                                    |

Bước 7. Thông báo dưới đây sẽ hiện lên và chọn "Yes".

| You have provided the     | e following registration information: |
|---------------------------|---------------------------------------|
| Name:                     | Name                                  |
| Company:                  | RPSoft                                |
| Setup Key:                | Y328-M7UL-N9J                         |
| Is this registration info | rmation .ect?                         |
| Yes                       | No                                    |

Bước 8. Chọn "Browse" để thay đổi thư mục cài đặt sau đó chọn "Next".

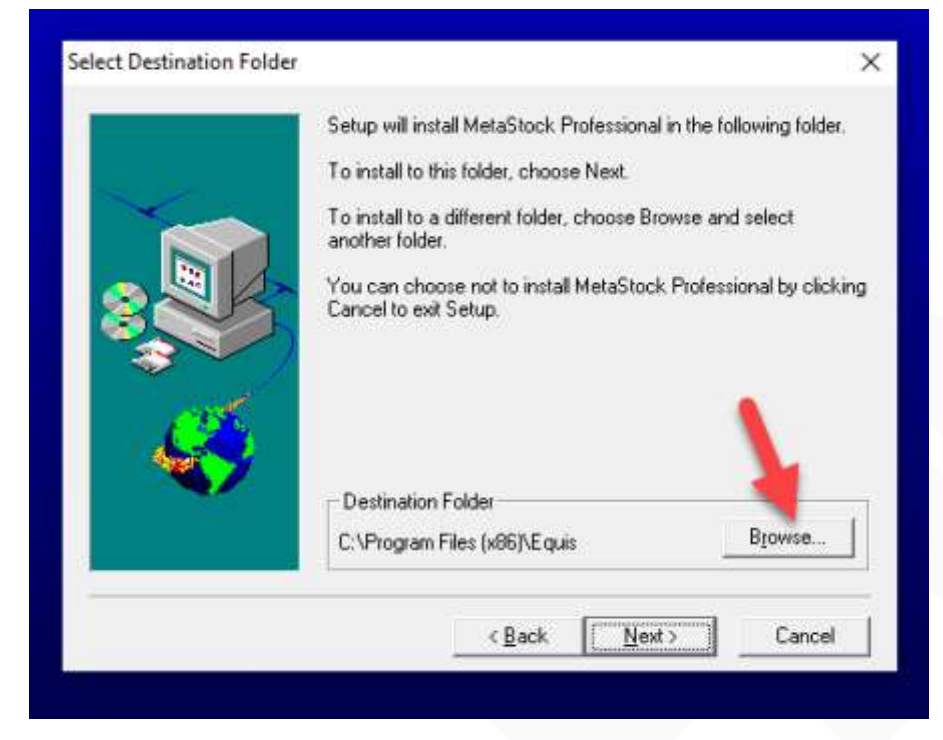

Bước 9. Chọn "Standard" sau đó chọn "Next".

|   | Please select a Sel                       | tup type              |                   |
|---|-------------------------------------------|-----------------------|-------------------|
| - | Standard                                  | Install with the star | ndard options.    |
| 8 | C Custom                                  | Install with only the | options selected. |
|   |                                           |                       |                   |
| Ś | - Destination Folde                       | N                     | 1                 |
| Ś | - Destination Folde<br>C:\Program Files ( | r<br>x86j\Equis       | Browse            |

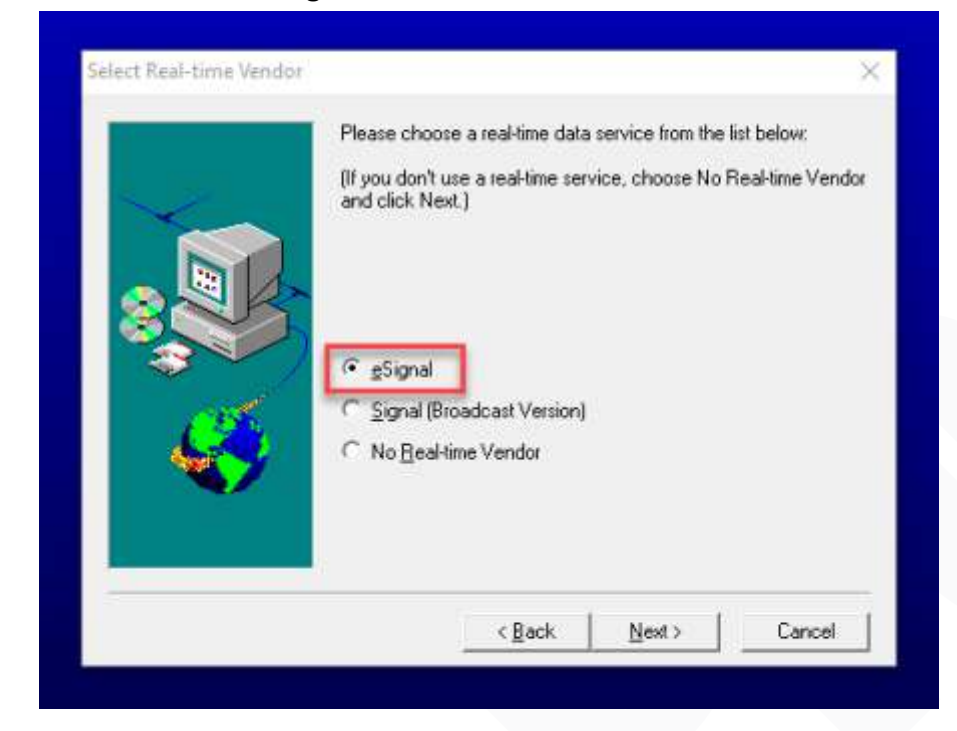

Bước 10. Chọn "eSignal" rồi chọn "Next".

Bước 11. Để lựa chọn mặc định là "Equis International" rồi chọn "Next".

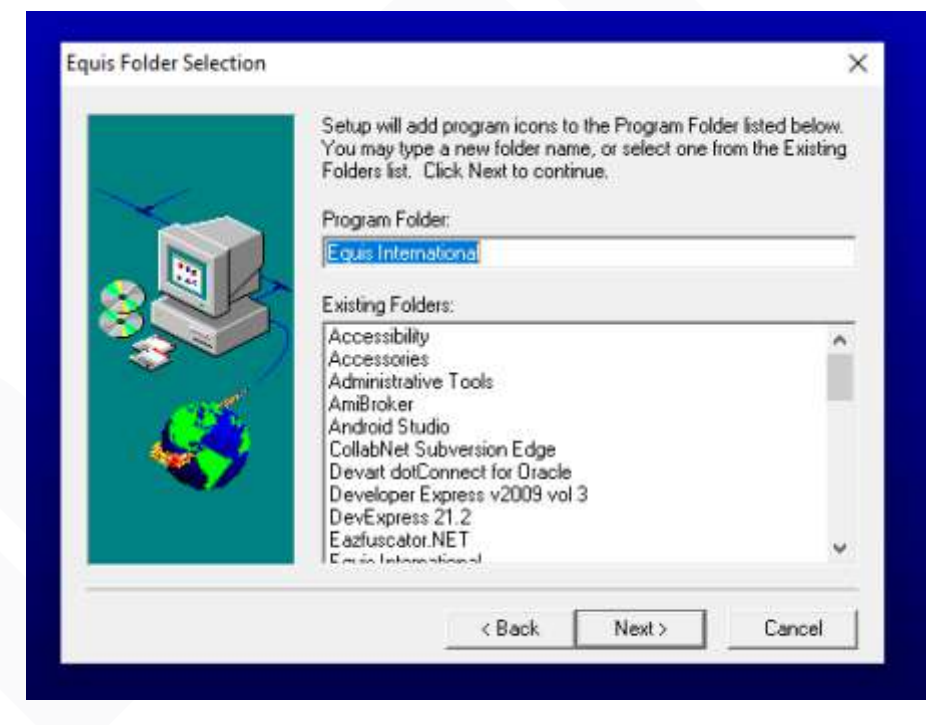

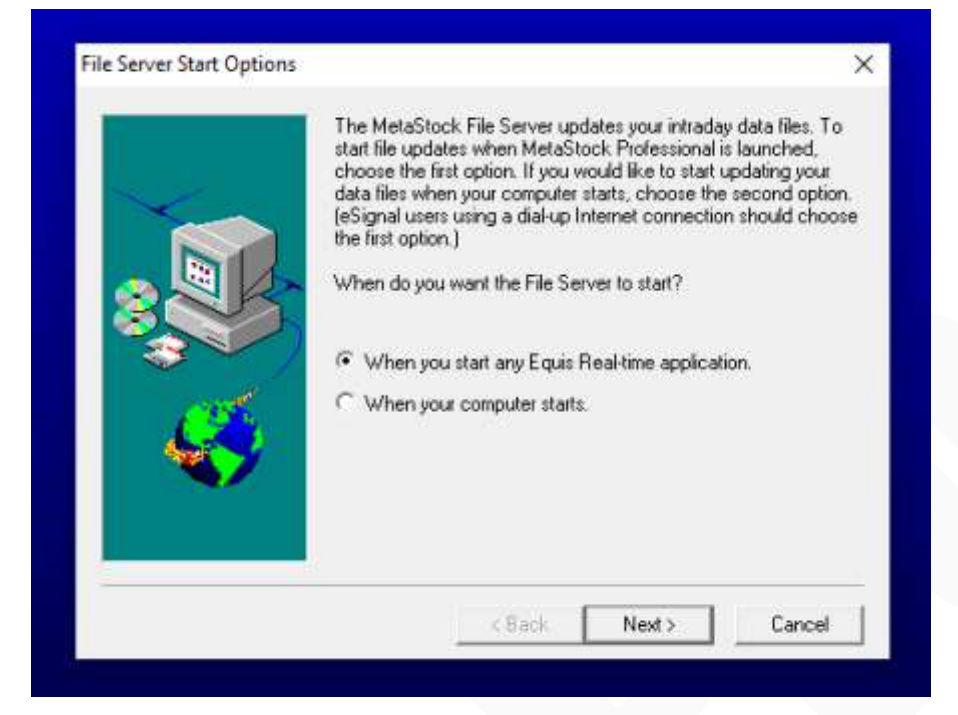

Bước 12. Chọn 1 trong 2 lựa chọn rồi chọn "Next".

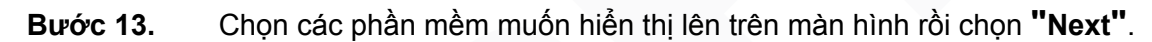

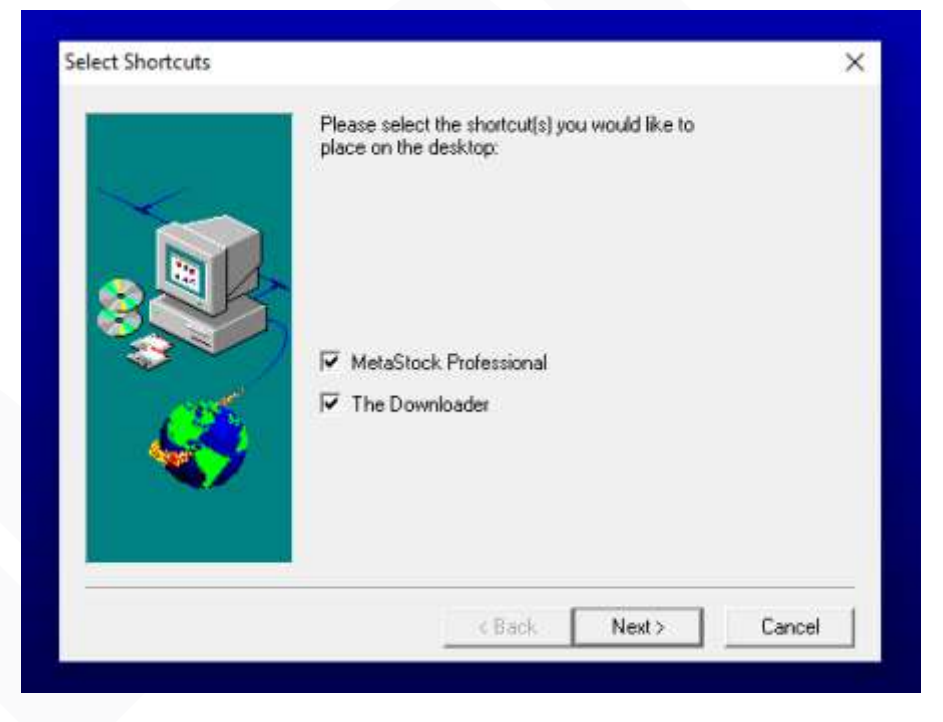

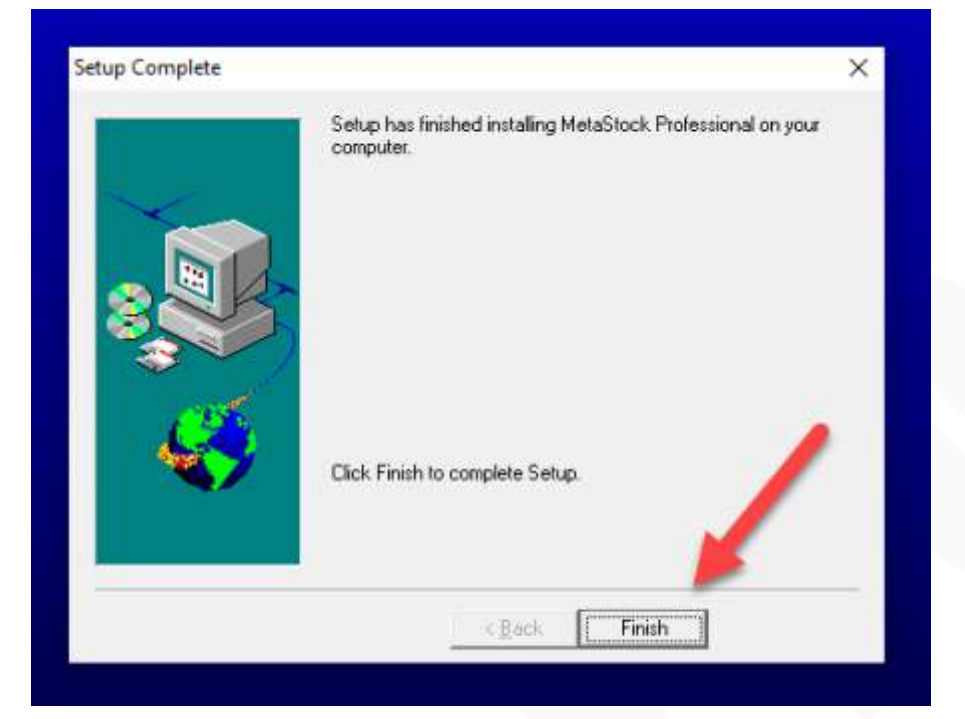

Bước 14. Chọn "Finish" để hoàn thành cài đặt.

Bước 15. Quay lại thư mục "EMSProV11" mở thư mục "crack", sau đó sao chép "MsWin.exe".

| HD.txt    | 4/24/2012 4:19 PM  | Text Document |
|-----------|--------------------|---------------|
| MsWin.exe | 11/4/2009 11:04 PM | Application   |

Bước 16. Mở thư mục bạn chọn lưu thư mục cài đặt đã chọn ở bước 8 nơi chứa
"MsWin.exe" sau đó dán file "MsWin.exe" sao chép ở bước trên ghi đè lên.

# D. Một số tình huống thường gặp

#### D.I. Không có dữ liệu cập nhật, đèn vàng nháy

- Bước 1. Bấm đúp chuột vào "Đèn vàng" để mở file log
- Bước 2. Kiểm tra log, nếu có ghi ra lỗi có mô tả "The database file is locked" hoặc "The database disk image is malformed"
- **Bước 3.** Thực hiện khởi tạo lại dữ liệu, không cập nhật được dữ liệu nào thì khởi tạo lại dữ liệu đó

### D.II. Các chức năng và trạng thái phần mềm

| 63      | Cho phép người dùng <b>tải lại dữ liệu mới nhất</b> từ hệ thống, giúp cập nhật thông<br>tin nhanh chóng khi có thay đổi. Khi nhấn, hệ thống sẽ <b>xóa dữ liệu cũ, lấy dữ</b><br><b>liệu mới và hiển thị kết quả mới nhất</b> .                                                                                                    |
|---------|----------------------------------------------------------------------------------------------------|
|         | Chức năng này cho phép người dùng <b>xuất dữ liệu từ hệ thống ra file Excel</b><br>(.xlsx hoặc .csv) để lưu trữ, phân tích hoặc chia sẻ. Khi nhấn nút <b>"Xuất Excel"</b> ,<br>hệ thống sẽ <b>tạo file Excel với dữ liệu hiện tại và tệp thư mục lưu</b> .                                                                                                    |
|         | Chức năng này cho phép người dùng <b>chọn thư mục trên máy tính</b> để lưu dữ<br>liệu hoặc thực hiện các thao tác liên quan đến tệp tin. Khi chọn thư mục, hệ<br>thống sẽ sử dụng đường dẫn được chọn để <b>lưu hoặc truy xuất dữ liệu một</b><br><b>cách chính xác</b> .                                                                                                    |
| 8       | Chức năng <b>Thông Báo</b> giúp hệ thống cung cấp cho người dùng các thông tin<br>quan trọng hoặc cập nhật liên quan đến hoạt động của phần mềm.                                                                                                    |
|         | <ul> <li>Đèn Vàng (Báo lỗi)         <ul> <li>Dữ liệu gặp sự cố hoặc không thể tải về.</li> <li>Người dùng cần liên hệ với đội ngũ DataPro để được hỗ trợ sớm nhất.</li> </ul> </li> <li>Đèn Xanh (Tải dữ liệu thành công)         <ul> <li>Dữ liệu đã được tải về đầy đủ.</li> <li>Hệ thống đang hoạt động bình thường, không có lỗi.</li> </ul> </li> <li>Đèn Đỏ (Dữ liệu đang cập nhật)         <ul> <li>Hệ thống đang cập nhật dữ liệu mới nhất.</li> </ul> </li> </ul> |
| P Trust | Chức năng này cho phép người dùng <b>đóng hoàn toàn ứng dụng<br/>DataPro</b> một cách an toàn, đảm bảo không có dữ liệu nào bị mất<br>hoặc lỗi khi thoát.                                                                                                    |
|         |                                                                                                    |